# Lightroom: Camera to Print Part 3 - Printing

October 2021 Dennis Fritsche Part 3A

# "The negative is the score, and the print the performance."

- Ansel Adams

# Ansel - Single Sheet Film and Wet Dark Room The Score

- Optimally expose and develop film to produce the Negative
  - Preserve shadow detail with exposure
  - Recover highlights with development through choice of chemicals, development times, etc.
- Once developed, the negative does not change

#### The Performance

- *Print* to achieve the photographer's vision
  - Low or high contrast papers and chemicals
  - Low or high key
  - Dodging and burning for local tone control
  - Paper choice textured/smooth, cool/warm, gloss/matte
  - Finish with chemicals to tone the print sepia, cyno-type, duo-tone

# "The RAW file is the score, the processed digital file is the dress rehearsal, the print is the performance"

- Dennis Fritsche

# Today – Digital capture, digital processing, output to file or print

#### The Score

- Optimally expose the sensor to product the RAW file
  - Preserve highlight detail with exposure
- Once captured, the RAW file does not change

#### **The Dress Rehearsal**

- Process the RAW file to achieve the photographer's vision
  - Low or high contrast
  - Low or high key
  - Dodging and burning for local tone control
  - Digitally tone the print sepia, cyno-type, duo-tone
- The processed file can be changed or improvements or different interpretations

#### **The Performance**

- *Print* to finalize the photographer's vision
  - Media choice textured/smooth, cool/warm, gloss/matte, metal/paper, etc

## Auditions – Print Early/Print Often

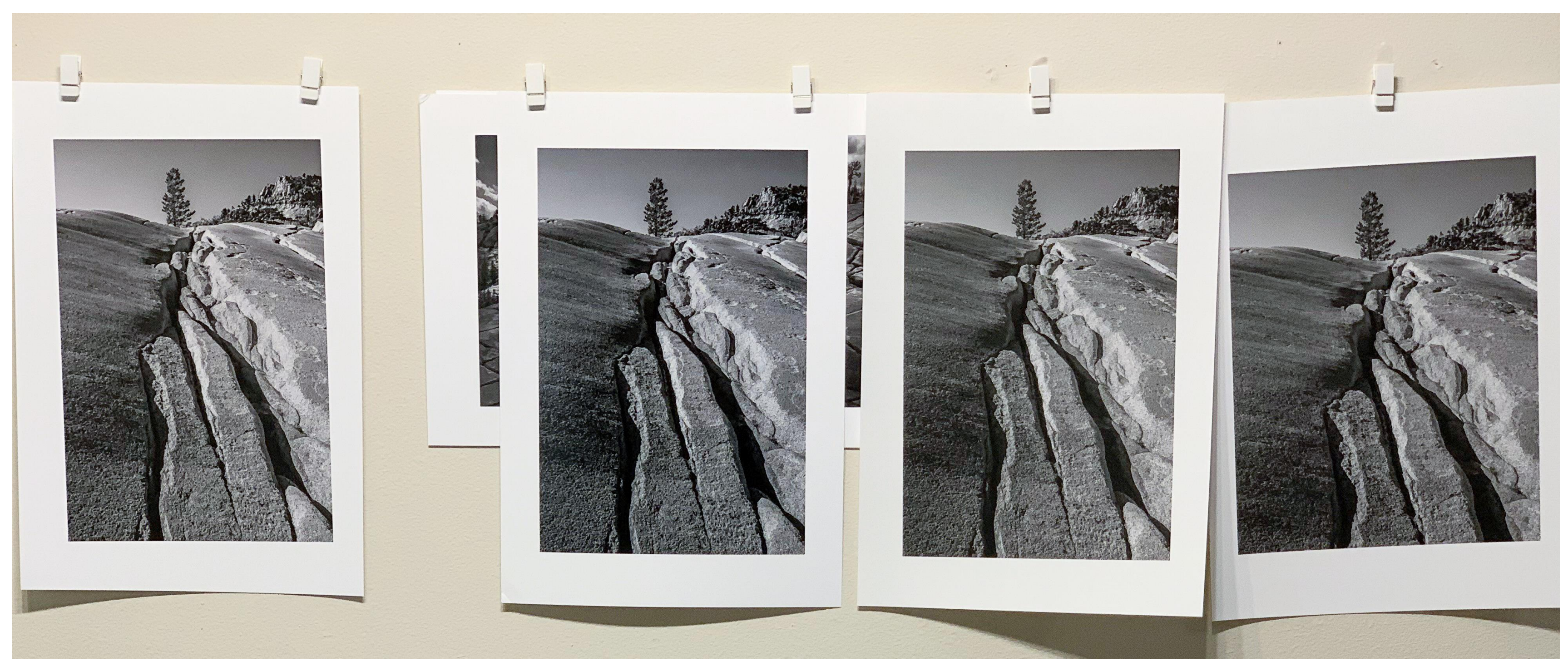

Print 1 Epson Legacy Fibre Relatively low contrast Print 2 Canson Baryta Prestige Local controls to increase Contrast and Sculpt the image Print 3 Epson Legacy Etching Reduce harshness in textured granite

Print 4 RR Palo Duro Etching Change crop

# Topics

- Why Print Photographs
- Color Management and the Display and Work Environment
- Options for Printing Your Photograph
- Paper choices
- Soft Proofing and Hard Proofing
- Printing from Lightroom to Your Printer
- Printing from Lightroom to a File and Ordering a Print
- Experience Ordering Prints
- Resources

# Why Print Photographs?

- A print is the ultimate manifestation of the photographer's art.
- The tactile feeling of holding a print on fine paper is gratifying.
- When a photograph is hung on the wall, it is enjoyed each time someone passes.
- You will learn to be a better photographer.
- A photograph can last 100's of years but your digital files will be forgotten tomorrow.

e photographer's art. e paper is gratifying. is enjoyed each time

## Obsession or Addiction?

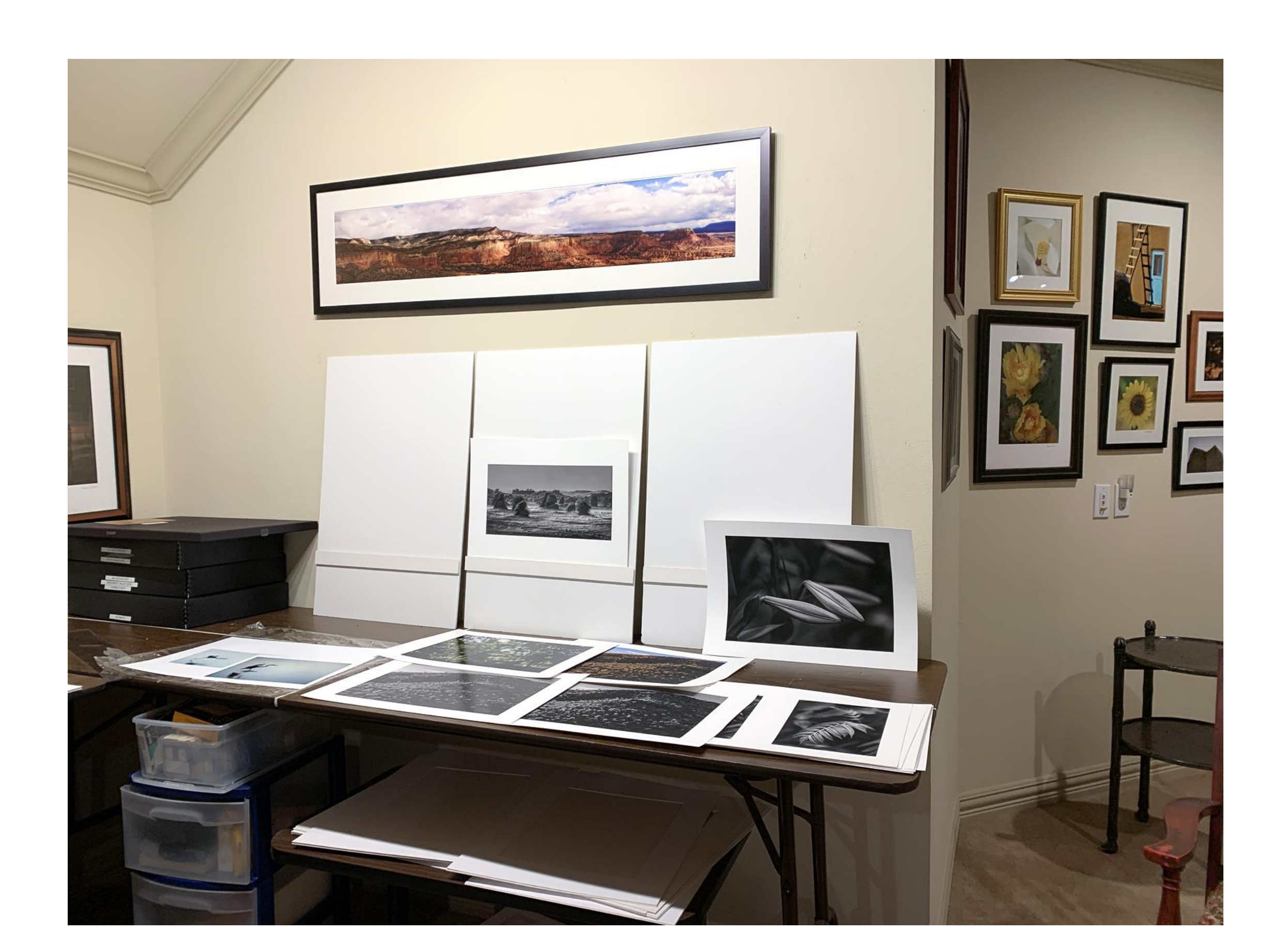

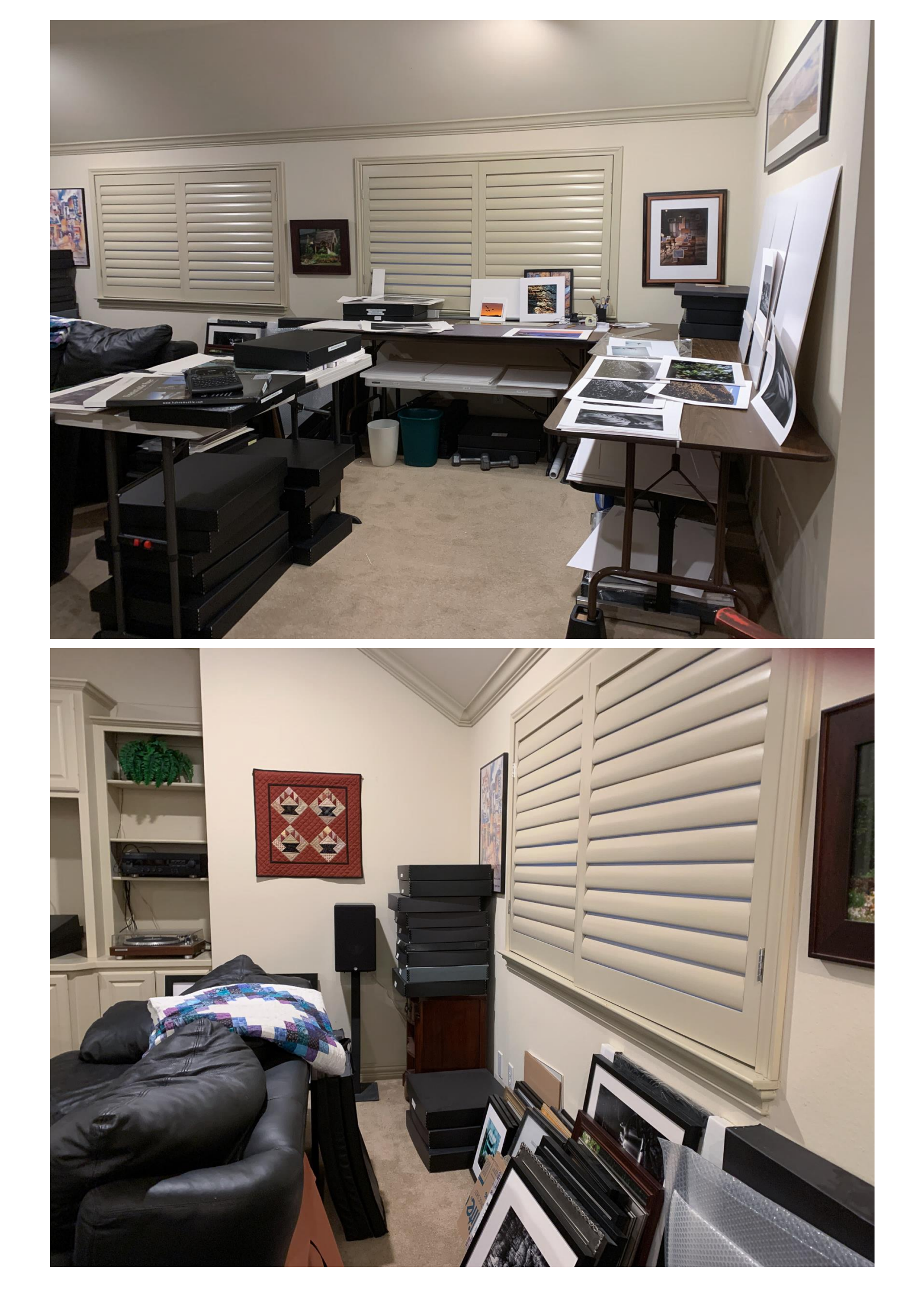

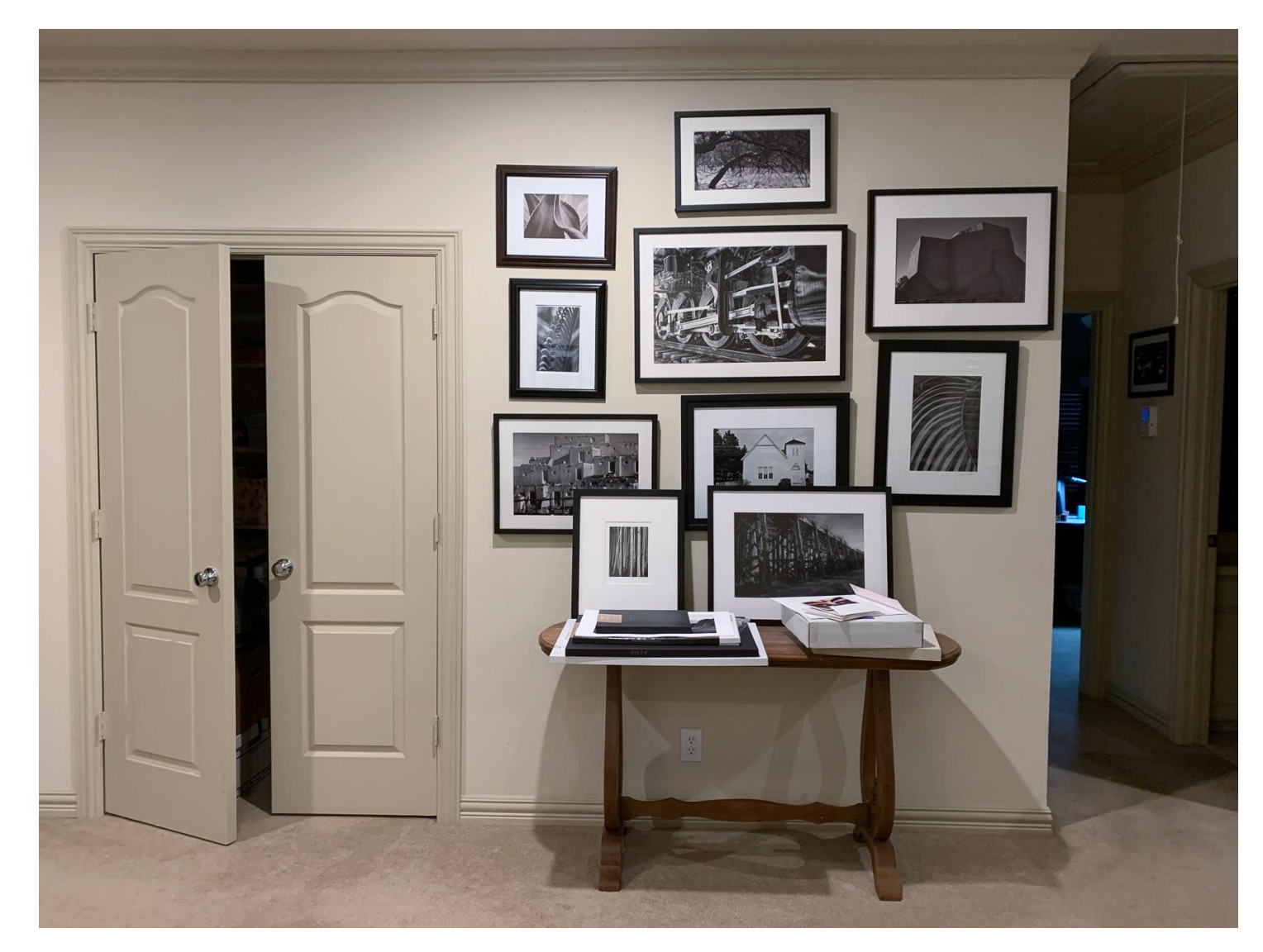

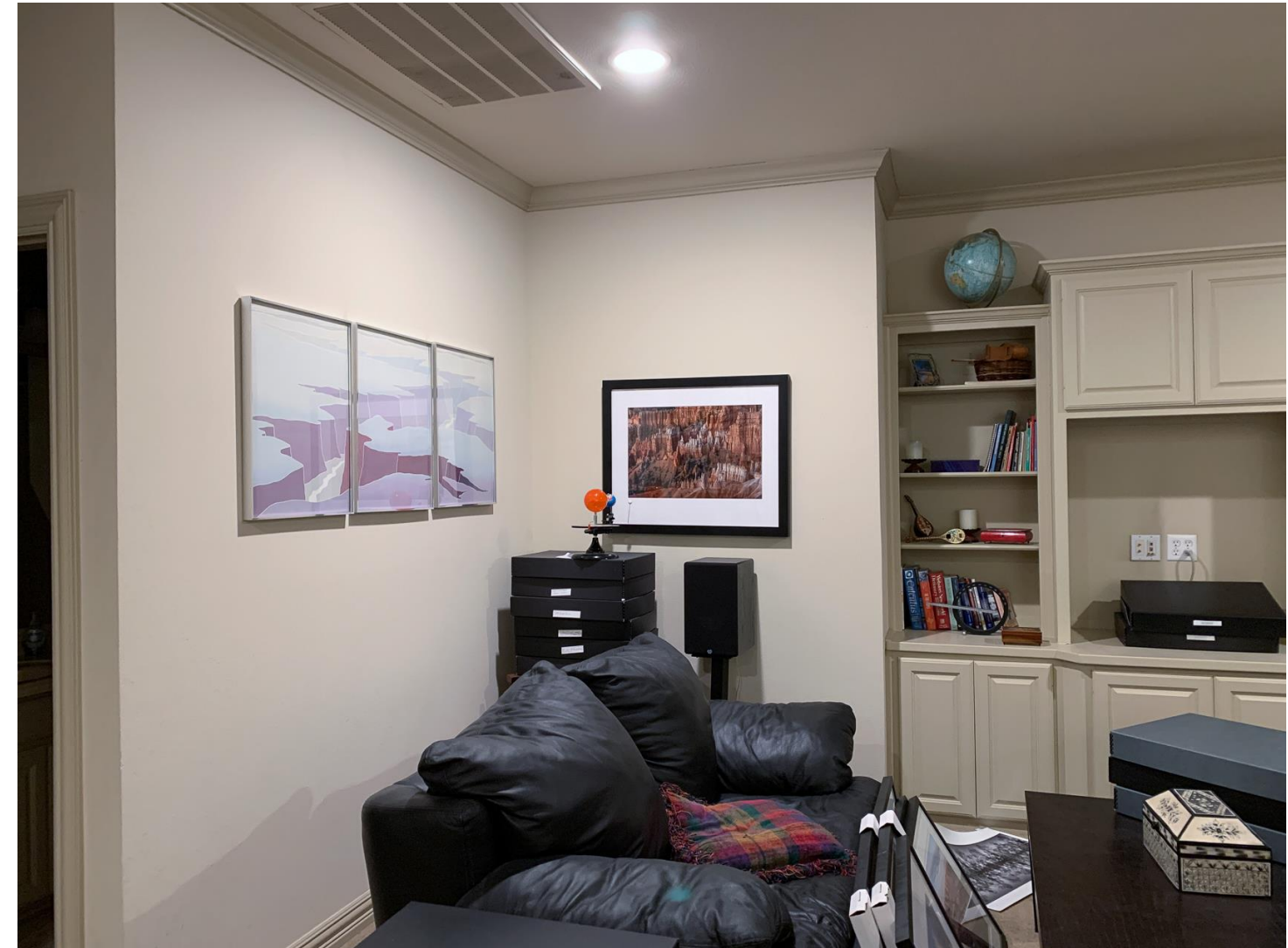

# Color Management and the Display and Work Environment

# My Print is Too Dark and Does Not Match the Monitor

- They will never be exactly the same
  - Monitor emits light and a print reflects light
  - The monitor can show more colors than the printer
  - Different printers and papers show colors differently
- Put you can get close
  - Monitor calibration
  - Work and Viewing Environments

orinter Ferently

# **Color Management and Viewing Environment**

- You must have good color management habits to achieve repeatable results
  - Calibrate your monitor!
  - Set the brightness to 120 cd/m<sup>2</sup> for a relatively bright room. I use 75 cd/m<sup>2</sup> for a fairly dark room.
  - Use a white surround when editing.
- Let Lightroom or Photoshop control the color
  - Download the correct paper/printer profile from the paper manufacturer. • Follow the instructions in setting the paper type!
- A Note on Colorimeters
  - If you have an older instrument, read this https://photographylife.com/thebasics-of-monitor-calibration#colorimeters

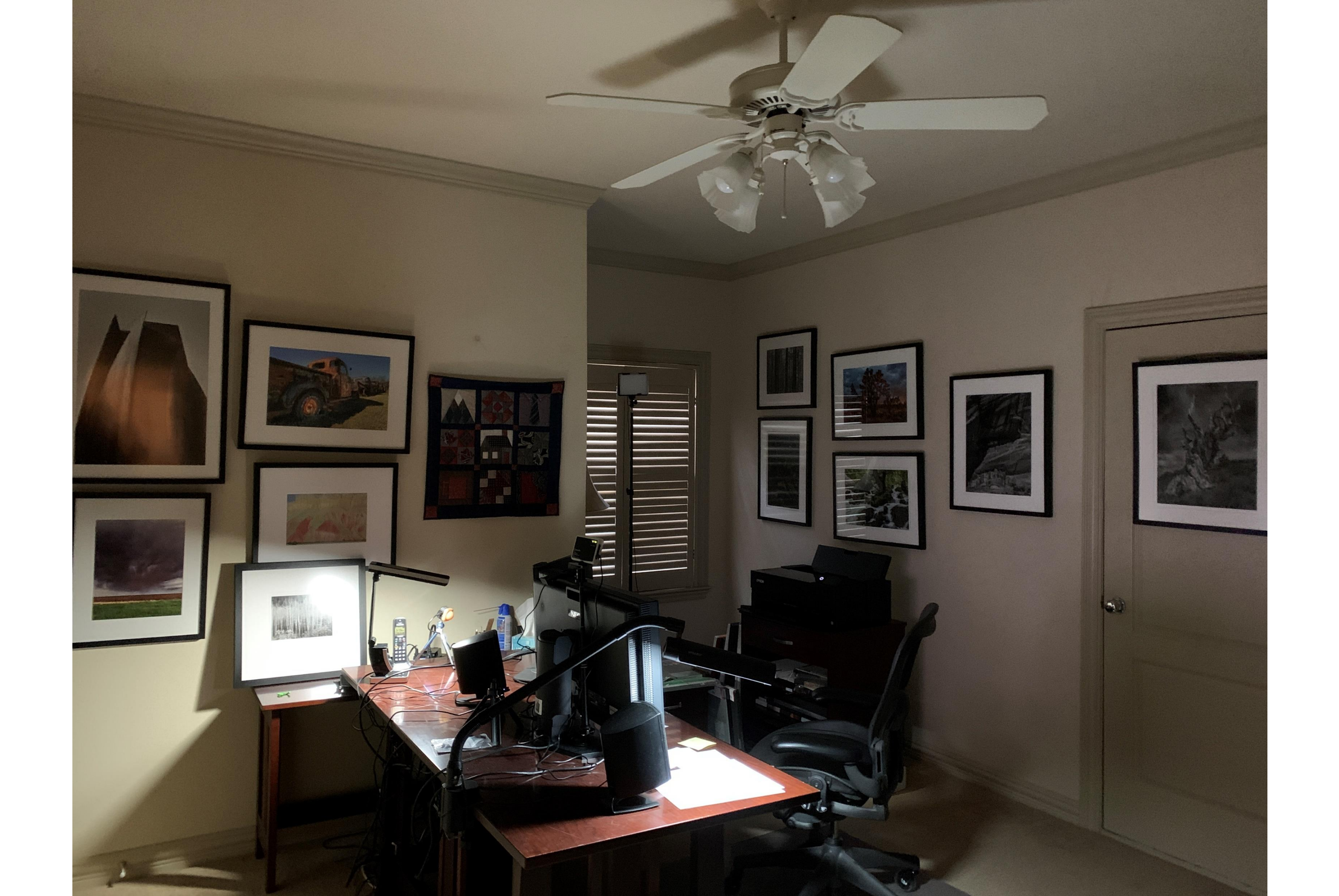

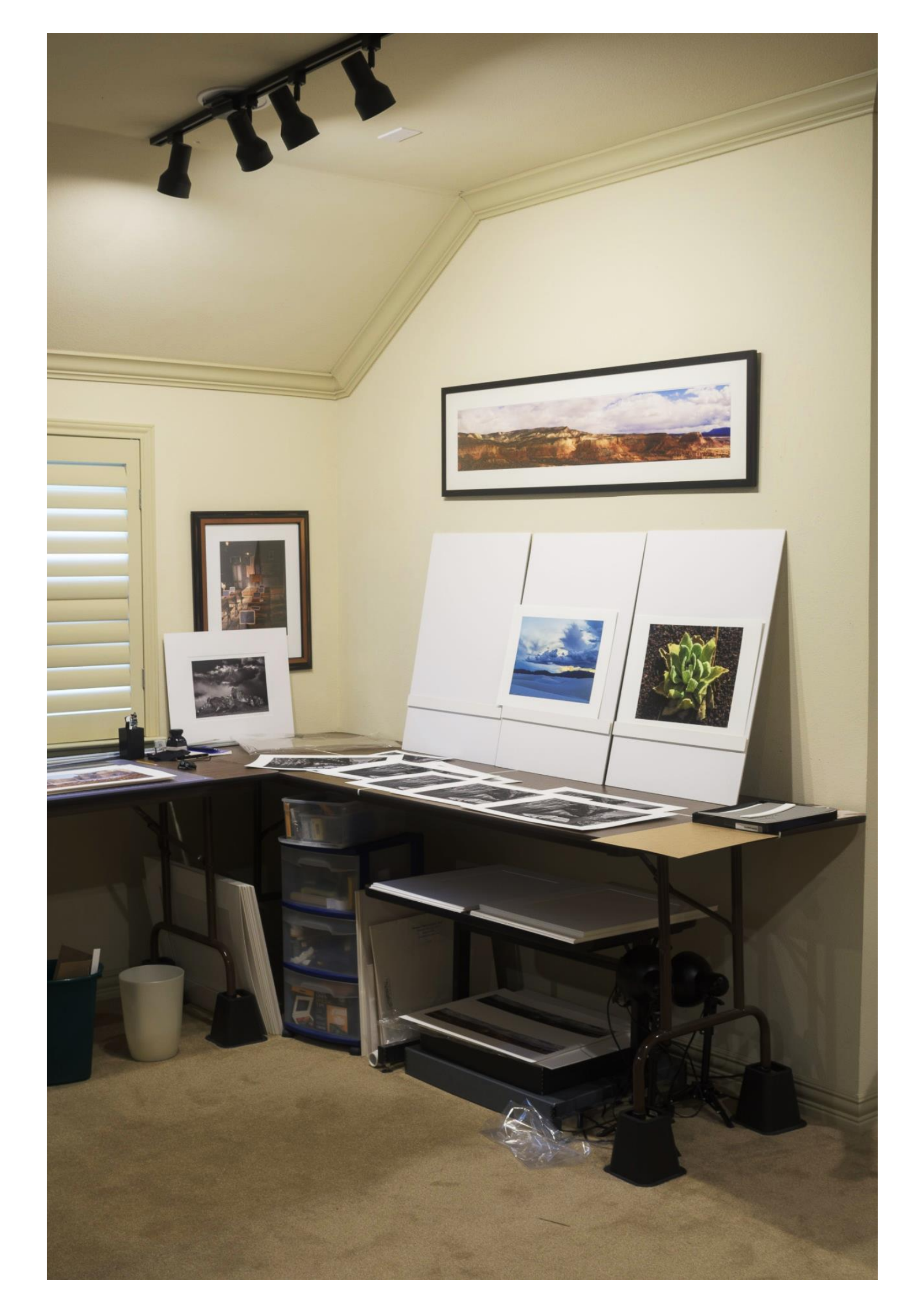

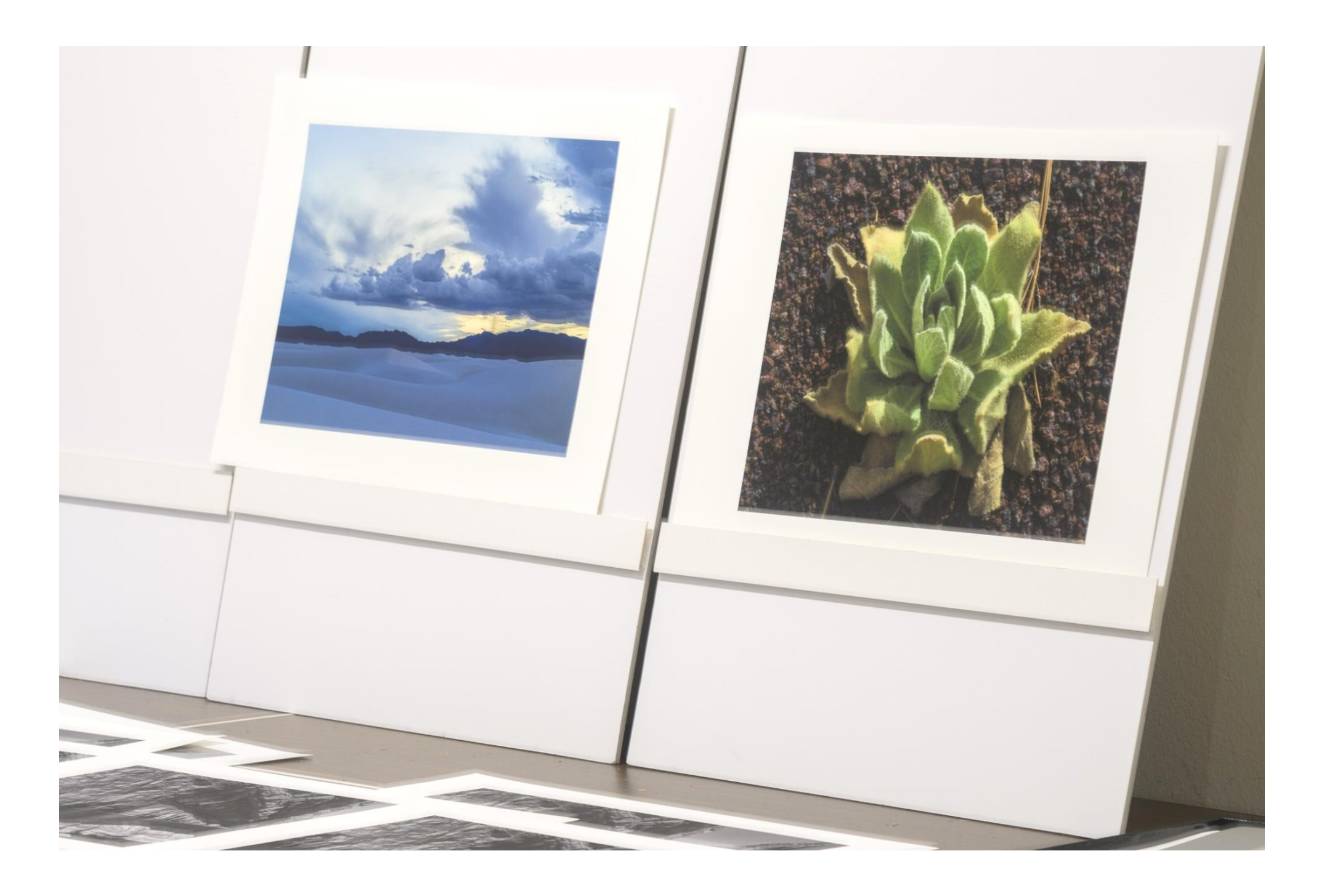

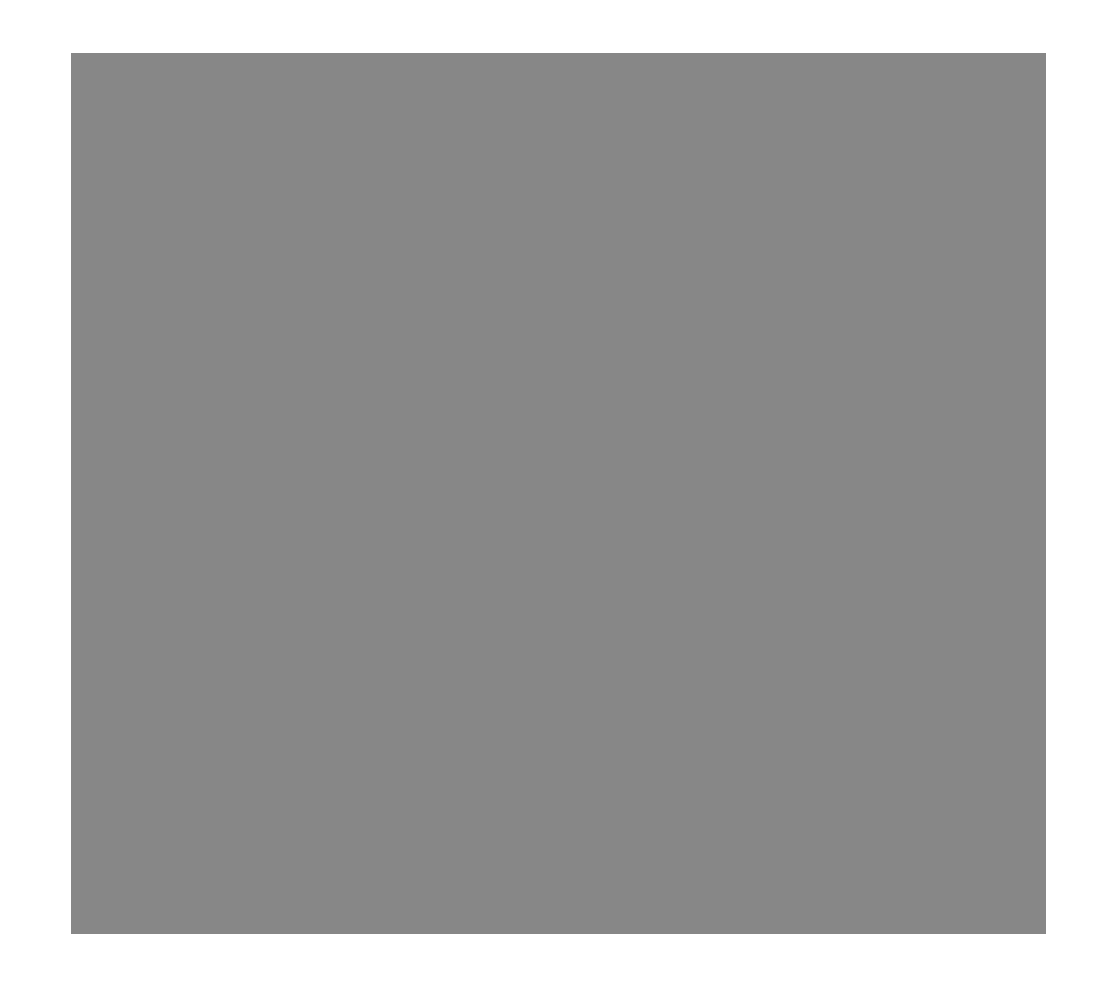

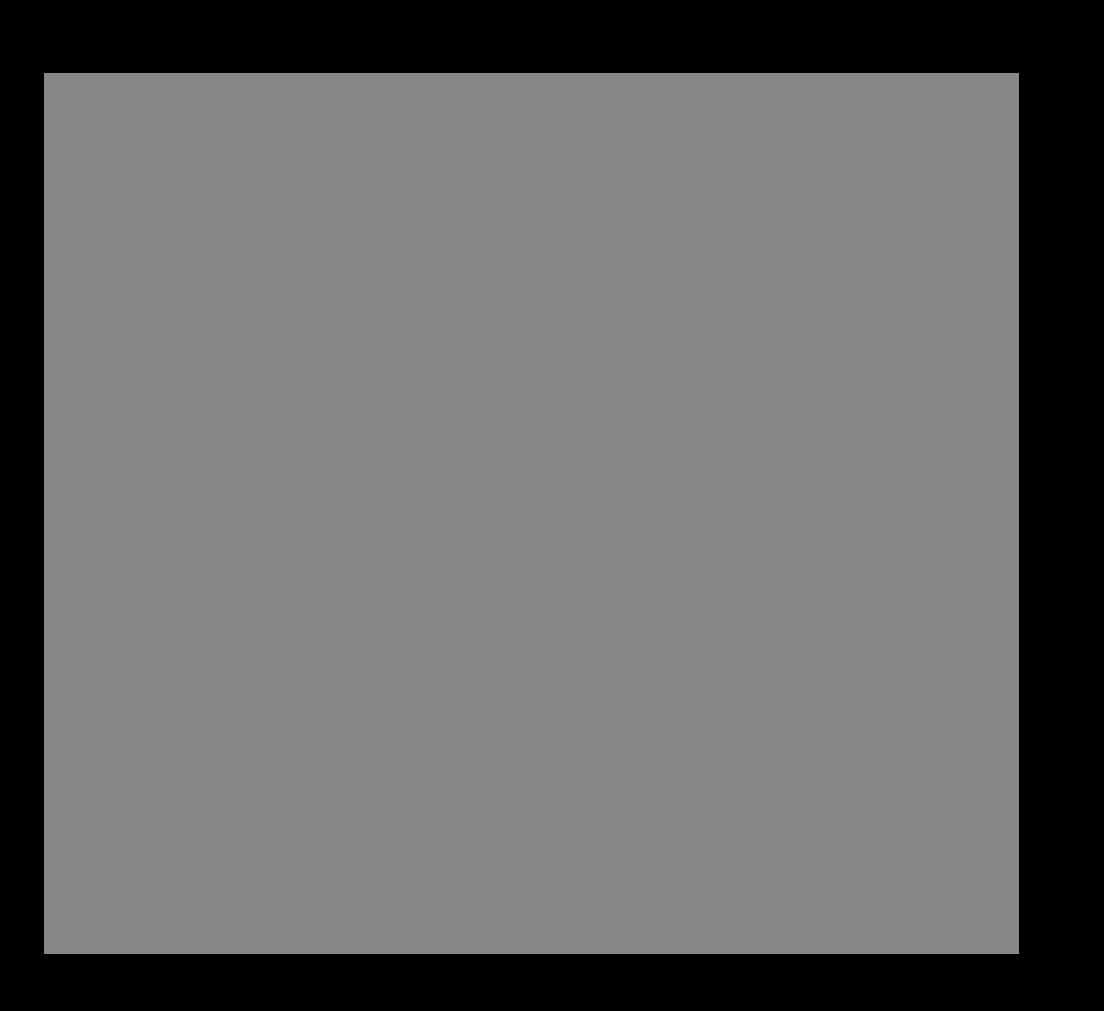

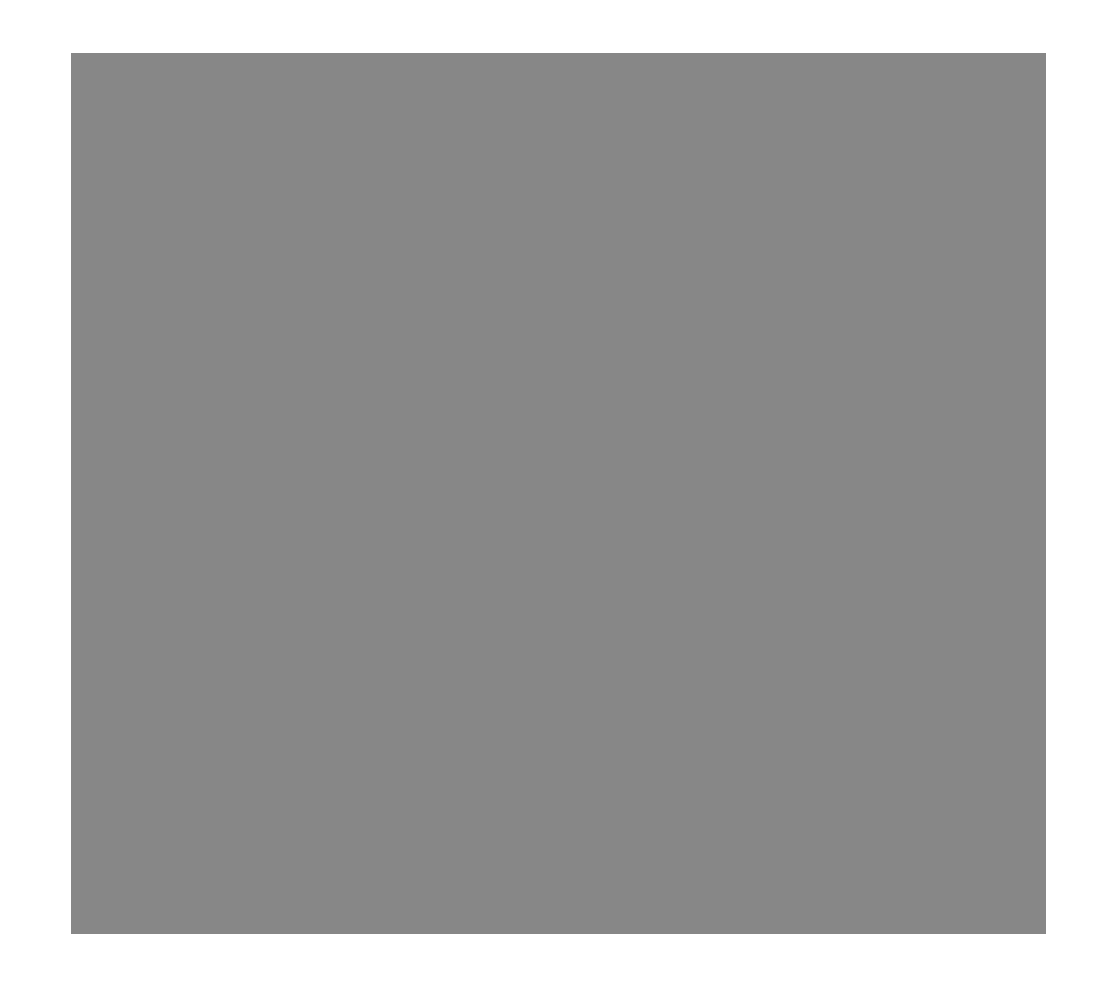

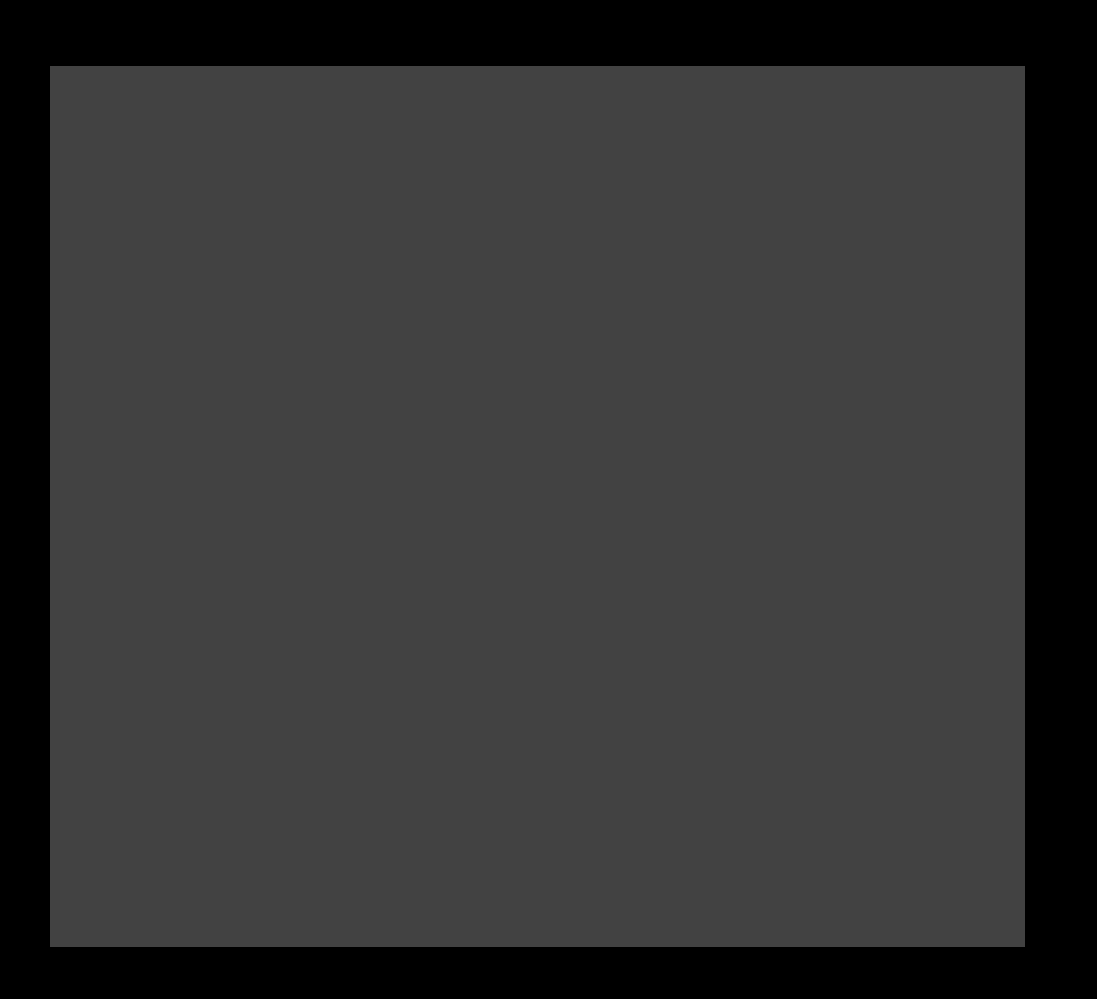

## Color Spaces

- Color spaces (also referred to color profiles or gamut) can be either:
  - Device-independent (e.g. Adobe RGB)
  - Device-dependent (e.g. Epson P900, UltraChrome HD PRO10 ink on RR UltraPro Satin paper)
- Some common device-independent RGB color spaces are:
  - sRGB IEC61966-2.1 created by HP and Microsoft for images to be displayed on "typical" monitor. Smallest gamut. Only supports 8 bits.
  - Adobe RGB 1998 developed by Adobe as an alternative to sRGB to provide a better gamut match for printers. Is a good general-use color space for images that can be output on a verity of devices. It encompasses roughly 50% of the visible colors of light.
  - ProPhoto RGB is a popular wide-gamut color space that includes much larger gamut than today's printers allowing for growth. Default for Lightroom.
- Device-dependent color spaces describe specific device behavior. They include color  $\bullet$ spaces for cameras, scanners, monitors, printers/papers...

### **Printer Color**

For printing, the colors in your image have to be converted to account for the printer, settings, ink and paper. This can be done a couple of ways:

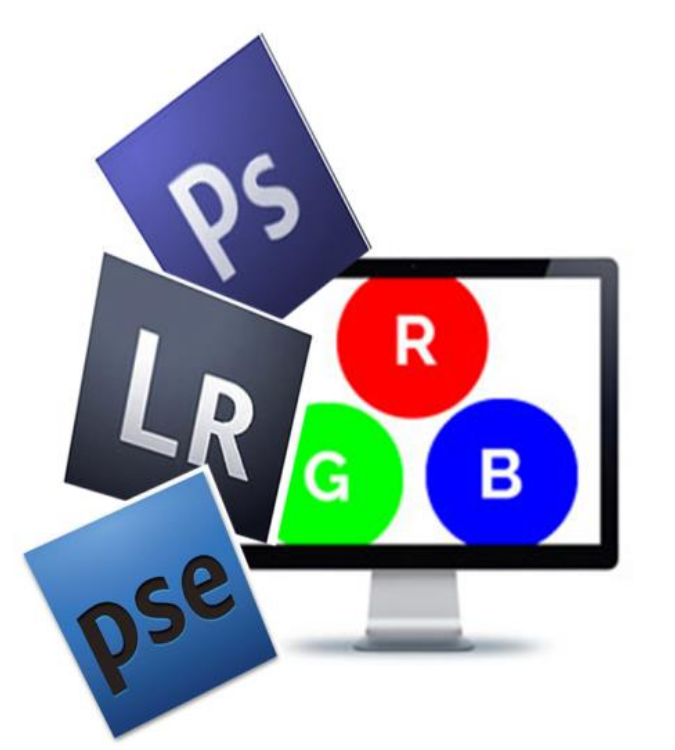

Have your software (e.g. Lightroom, Photoshop) manage the color conversion using paper/ink (icc) profile.

Have your print driver perform the color conversion using a printer embedded profile.

Be sure that both the printer and processing software are not both trying to manage the color.

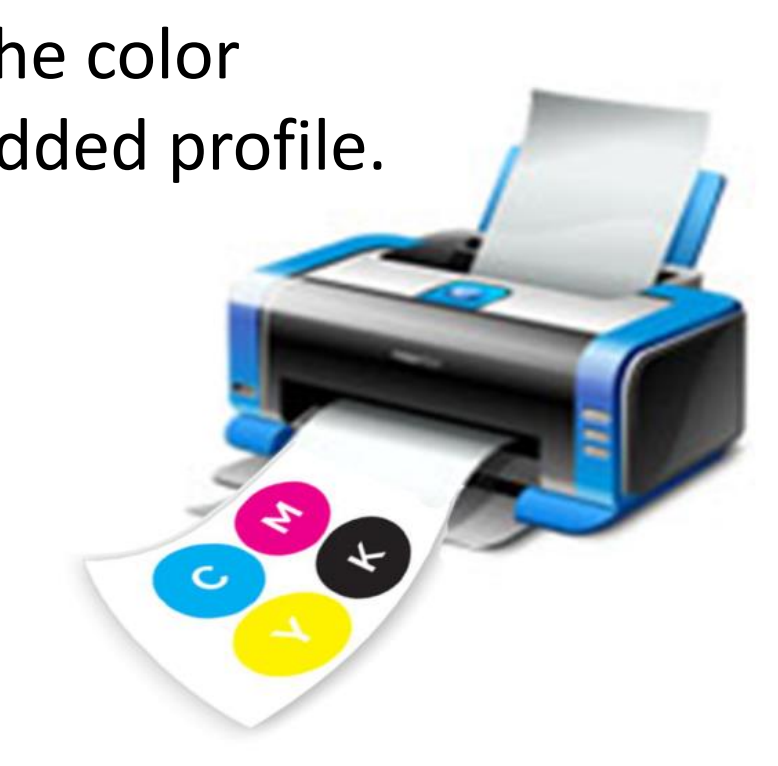

### Device Dependent Manufacturer Supplied Paper Profiles

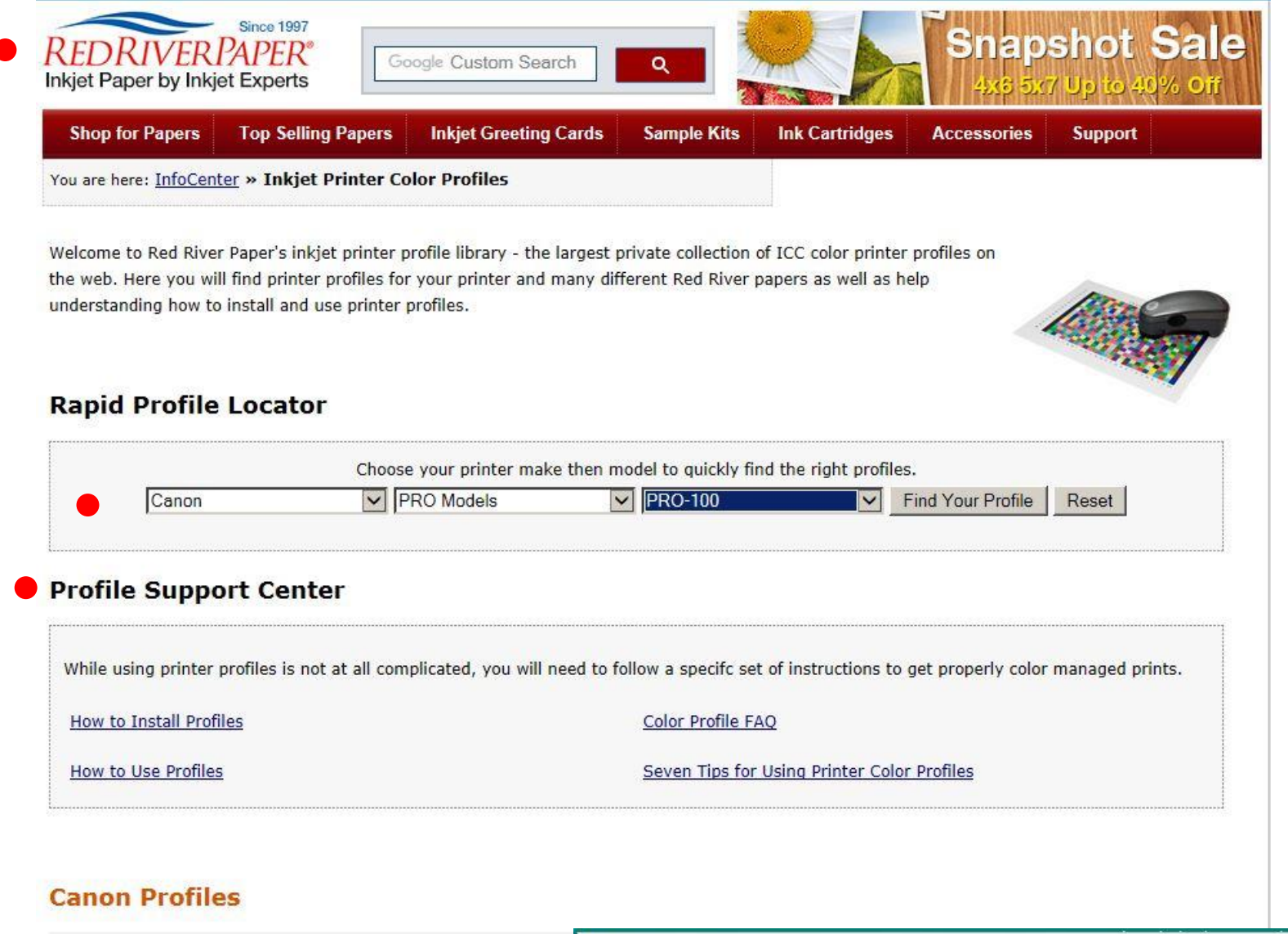

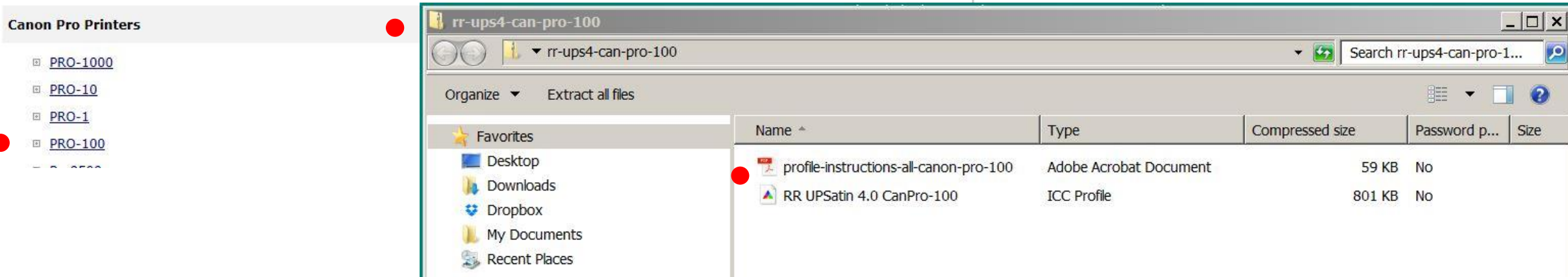

#### Download printer specific paper profiles from the paper manufactures website

### Device Dependent Manufacturer Supplied Paper Profiles

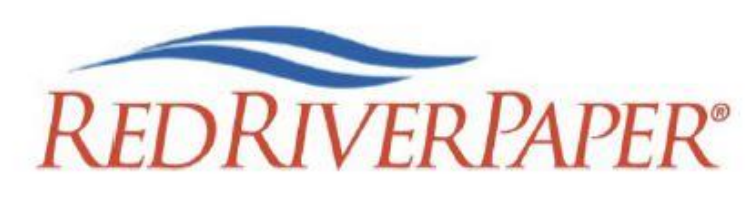

Printer Color Profile Instructions

Color profiles are data files that contain a description of how a particular paper, ink, and printer create all colors, shades, and densities. Using a profile will result in more accurate and consistent output.

Printer: Canon Pro-100

#### Setting Recommendations

Manual Color Adjustment Matching: None

Print Quality: Custom / Set Level 2

#### Support

How to install profiles <u>www.redriverpaper.com/installprofiles</u>

How to use profiles www.redriverpaper.com/useprofiles

#### MEDIA SETTING RECOMMENDATIONS

| Paper                           | Media Setting               | Special                                         |
|---------------------------------|-----------------------------|-------------------------------------------------|
| 68lb. UltraPro Gloss 2.0        | Photo Paper Plus Glossy II  |                                                 |
| 66lb. Arctic Polar Gloss        | Photo Paper Plus Glossy II  |                                                 |
| 60lb. & 42lb. Pecos River Gloss | Photo Paper Plus Glossy II  |                                                 |
| 96lb. Pecos River Gloss Magna   | Photo Paper Plus Glossy II  | Prevent Paper Abrasion<br>Use single sheet feed |
| 86lb. Pecos River Gloss Duo     | Photo Paper Plus Glossy II  | Prevent Paper Abrasion<br>Use single sheet feed |
| 45lb. Zeppelin SemiGloss        | Matte Photo Paper           |                                                 |
| 68lb. UltraPro Satin 4.0        | Photo Paper Plus Semi-Gloss |                                                 |
|                                 |                             |                                                 |

#### Instructions providing printer settings are usually packaged with the paper and provided with profile. Also available online.

# Rendering Intent

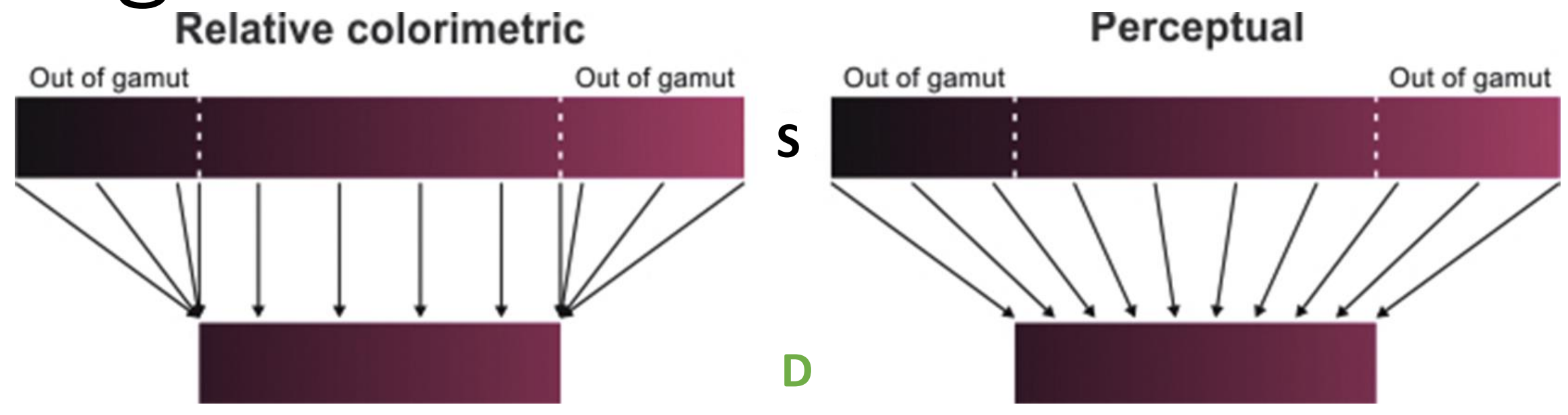

- Relative Colorimetric and Perceptual are the two rendering intents used for photography. They define how to map out-of-gamut colors from one color space to another.
- Relative colorimetric Colors outside the destination gamut are mapped to the nearest reproducible color. Colors within the destination gamut are not altered. Photoshop defaults to relative colorimetric.
- Perceptual full source space is compressed to fit into the destination space while maintaining the relationship between colors. Lightroom defaults to perceptual.
- Most of the time it does not matter. Relative colorimetric works well when most of source • gamut is covered by destination gamut. If your image has a lot of very saturated colors, perceptual may be a better choice. If in doubt, try them both and choose one that looks best. Can get an idea using soft proofing.

# Options for Printing Your Photograph

# **Options for Printing Your Photograph**

- Ink Jet Printer
  - **Epson**, Canon, HP
  - 13 inch, 17 inch, 24 inch, 44 inch
  - 8 to 12 inks
  - I use the 17 inch Epson P900
- Printing Service
  - You sign-up for the service, send files to them, and pick-up your print
  - Other services often available such as mounting, books, etc
  - Please note the following for PPC Contests "While images may be printed by the entrant or a photo lab/print service, the latter should not be allowed to alter the image itself (e.g., through color correction, white balance, or cropping)."

### Inkjet Inks

- Inks have major impact on
  - Color gamut and B&W quality
  - Print life and stability
- Basic ink types
  - Dye
    - Vivid color
    - Shorter life, but have gotten much better
  - Pigment
    - Deeper blacks
    - Longer life archival
- All pro-sumer inkjet printers use RGB inputs and convert in printer to CMYK inks
- Color gamut depends on ink, profile and paper
  - CMY are basic ink colors used in all printing
  - K added for crisp, neutral blacks
  - LC and LM oftern added to provide better shading
  - Other colors may also be added to extend gamut red, orange, blue, green
- Better black and white smooth tonal gradients and deep blacks
  - Shades of gray added to get smooth tonal gradients often K plus 2 grays
  - Use photo and matte black ink for deeper blacks on different papers

## **Inkjet Printing Resolution**

- Inkjet printer input is image pixels and the printer algorithms translate  $\bullet$ these pixels into droplets of ink.
- Resolution is important when printing an image. Actually, two resolutions.
  - Image resolution the number of pixels that you want to print per inch (ppi).
  - Printer resolution or quality setting the number of droplets (dots) of ink that are used to represent each pixel expressed in dots per inch (dpi).

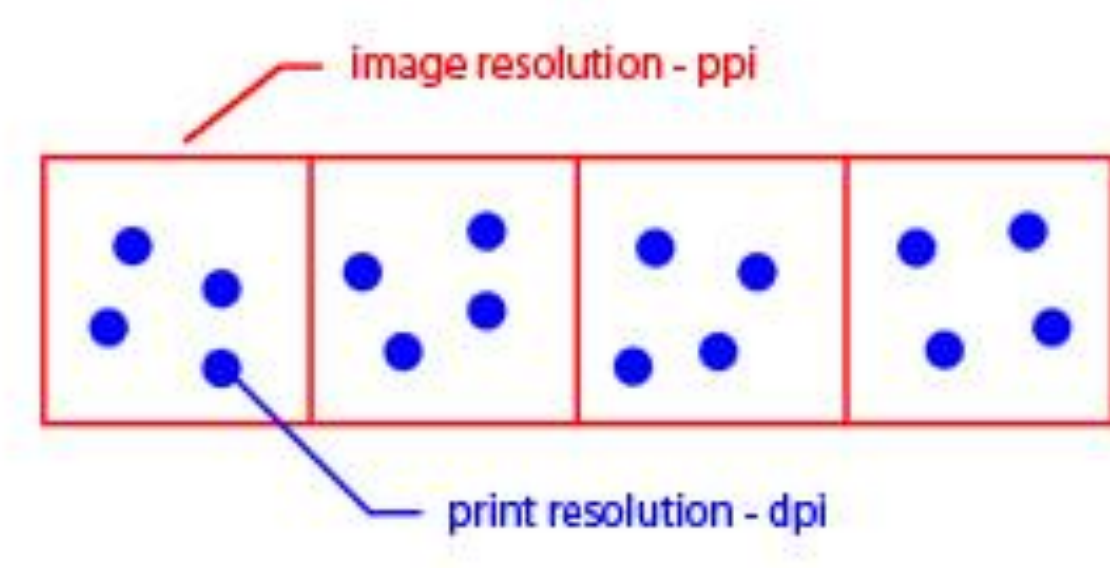

- When printing an image,
  - Image processing software sends pixels to the printer.
  - Printer takes care of putting ink down on paper. \_\_\_\_
  - Think in terms of image resolution (ppi) when sizing image.
  - Printer setup quality choice determines the printer resolution (dpi).

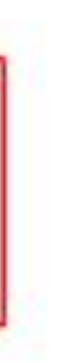

#### Image to Printer Resolution (Inkjet Printing)

- *Image resolution* of the printed image will determine how much detail will be rendered.
  - The image resolution is set by viewing distance.
  - When viewing an image up-close, an image resolution of 200 to 300 ppi provides good results.
- Printer resolution determines how much ink is laid down.
   The higher the printer resolution
  - The more droplets per pixel.
  - The more ink used.
  - The slower the printer.
  - The better the print looks.

### **Printer Resolution** (Inkjet Printing)

- *Printer resolution or quality setting* defines the number of droplets of ink that the printer lays down, ie dots per inch (dpi).
  - Epson native resolution is 720 ppi. Typical printer resolutions are 720, 1440, 2880, 5760 dpi... (Draft, Photo, Best Photo...)
  - Canon native resolution is 600 ppi. Typical printer resolutions are 600, 1200,  $\bullet$ 2400, 4800 dpi... (Fast, Standard, High...)
- Regardless of the image resolution (ppi) sent to the printer, the printer will ulletrender the image at a multiple of it's native resolution.
- Printer algorithms determine how printer translates image resolution (ppi)  $\bullet$ into the pattern of ink droplets based on printer resolution (dpi)
- So, where to set the final image resolution for printing.  $\bullet$ 
  - Printer driver's interpolation algorithms are getting much better
  - But, image processing software is probably better
  - Consider sending image to printer at multiple of its native resolution
  - Recommended image resolution 300 ppi for Canon and 360 ppi for Epson

## Photo Labs

- Be sure your image is prepared to match lab process file type, color profile, resolution and aspect ratio.
- Most consumer labs expect jpeg files with embedded sRGB color profile.
- Limit lab adjustments for predictable results.
- 200-300 dpi input resolution preferred. Appears most labs will accept very low res files.
- Many labs will crop (blowup) image to fill standard formats.
- Will probably want to do test series to dial in image.
- Club members are using Costco, Bay Photo, BWC, Shutterfly and Full Color.

# Paper Choices

# Paper Choices

- The choice of papers has a big impact on the quality of the image and how the viewer reacts.
- I like paper almost as much as I like lenses. And they both matter when trying to get the last bit of nuance in your photograph.
- Rag or Fiber Matte has the best overall combination of feel, texture, detail, color space, and pop for me at the moment.
- A high-quality gloss or luster will give somewhat deeper blacks and more saturated colors but can have reflection and surface texture characteristics that can distract a bit (but not usually an issue when framed).
- Optical Brighteners (OAB's) can give paper a pop but can be an issue over the very long run. Not a real problem for us mortals.

### Some Paper Descriptions

- Canson Infinity Plantine Fibre Rag –low-gloss lightly-textured satin, cotton rag, near white, acid free, no OBAs, 310 gsm, 15.6 mils, discontinued Epson Legacy Plantine is similar
- Harman Matte Cotton Smooth smooth matte finish, cotton rag, acid free, 300 gsm, 22 mils, discontinued
- Hahnemuhle Harman Gloss Baryta near smooth glossy, near white, alpha cellulose, acid free, 320 gsm, 12.5 mils, discontinued Hahnemuhle Photo Gloss Baryta is similar
- Hahnemuhle Harman Gloss Baryta Warmtone same as above with warm color
- Epson Legacy Fibre smooth matte fine art, cotton fiber, near white, no OBAs, 310 gsm, 19 mils
- Epson Cold Press Bright textured cold press fine art, near white, acid free, cotton base, no OBAs, 340 gsm, 21 mils
- Red River UltraPro Satin medium depth satin, bright white, acid free base with slightly acid coating, 270gsm, 10.4 mils
- Red River Palo Duro SoftGloss Rag slightly-shiny lightly-textured satin, near white, • cotton rag, acid free, no OBAs, 310 gsm, 16.5 mils
- Red River Palo Duro Etching cold press fine art, deep texture, warm white, cotton rag, acid free, no OBAs, 315 gsm, 21 mils
- Red River Aurora Art White hot press semi-smooth fine art, white, cotton rag, acid free, minimal OBAs, 250 gsm, 13.5 mils, double sided

#### What do some of these code words mean?

- Baryta A baryta paper has barium sulfate coatings which provides a white, smooth satin finish.
- Cold Press goes back to handmade paper, where wet pulp was spread over screen or fabric to dry which
  produced at textured surface.
- Hot Press similar to cold press except pulp is placed between smooth (heated) plates or rollers to dry
  resulting in a smooth surface
- Fibre paper substrate may use cotton fiber or alpha cellulose fibers
- Rag subset of fibre with paper substrate using cotton fiber
- Resin-coated (RC) plastic substrate or fiber base substrate impregnated or sealed with plastic
- Bright or White cool toned to neutral white paper color
- Warmtone warm creamy or yellowish paper color
- E-surface darkroom designation for luster paper
- F-surface darkroom designation for glossy paper

## My Current Favorites

- Matte
  - Epson Legacy Fibre Rag smooth texture
  - Red River Palo Duro Etching heavy texture
  - Epson Hot Press Bright
  - Canson Infinity Fine Art Rag Photographique
- Gloss
  - Canson Infinity Fine Art Baryta Photographique II
  - Canson Infinity Fine Baryta Prestige
  - Hahnemuhle Photo Gloss Baryta (has some curl)
  - Hahnemuhle Baryta FB

#### High Quality Paper at Lower Cost • Red River is a Dallas based supplier of high quality paper at a low cost

- https://www.redrivercatalog.com/
- Generally not sold through retailers. Available locally at
  - Red River COrporate Office
    - Will mail
    - Pickup (SW quadrant of Stemmons and Mockingbird) 8330 Directors Row. Dallas Texas, 75247
  - Competitive Camera 2025 Irving Blvd Suite 107, Dallas, TX 75207
- Some Red River papers used by club photographers
  - Red River UltraPro Satin PK
  - Red River Palo Duro SoftGloss Rag PK
  - Red River Aurora Art White (Hot Press) MK
  - Red River Palo Duro Etching MK
  - Red River Polar Matte MK

# Soft vs Hard Proofing

# Soft Proofing and Hard Proofing

- Soft proofing is done in LR or PS and shows you what your print is likely to look like.
- Hard proofing is printing the photograph and seeing what it actually looks like.
  - Print early and print often.
  - Create a consistent viewing environment.
  - Spend some time with the first prints to get to know them.
  - Having more than one print out can help identify tint problems.
- o know them. tify tint problems.

Part 3B

# Demonstration

Printing from LR to your local printer. Color

## Printer Set Up and Properties for Epson -Color

| COIOI                                                | SC-P900 Series(Network) Properties                             | ×         |
|------------------------------------------------------|----------------------------------------------------------------|-----------|
|                                                      | 🖆 Main 📋 Page Layout 🥢 Utility                                 |           |
|                                                      | Select Setting: Current Settings ~ Save/E                      | el        |
| Print Setup X                                        | Media Settings                                                 |           |
| Printer                                              | Media Type: Baryta                                             |           |
| Name: SC-P900 Series(Network) V Properties           | Color: Color ~ Paper Co                                        | nfig      |
| Status: Ready                                        | Print Quality: Max Quality (Carbon Black)                      |           |
| Type: EPSON SC-P900 Series                           | Black Enhance Overcoat                                         |           |
| Comment:                                             | Mode: Off (No Color Adjustment) × Advance                      | ed        |
|                                                      | Paper Settings                                                 |           |
| Paper                                                | Source: Rear Paper Feeder ~                                    |           |
| Size: 13 x 19 in (330 x 483 mm), Super B ∨ OPortrait | Size: 13 x 19 in (330 x 483 mm), Super B $\checkmark$ User-Def | ined      |
| Source: Rear Paper Feeder V A O Landscape            | Borderless                                                     |           |
| Help Network OK Cancel                               | Ink Levels                                                     | Y V       |
|                                                      | Reset Defaults Ver                                             | sion 6.75 |
|                                                      | OK Cancel                                                      | Help      |

## Lightroom Setup for Color

| Library     | Develop                                      | Print         |     |
|-------------|----------------------------------------------|---------------|-----|
| int         |                                              | Layout Style  | • • |
| Single Imag | ge / Contact Sheet                           |               |     |
| Picture Pac | kage                                         |               |     |
| Custom Pac  | ckage                                        |               |     |
|             |                                              | Image Setting | s V |
| Zoom to     | Fill                                         |               |     |
| Rotate to   | o Fit                                        |               |     |
| 🗖 Repeat O  | One Photo per Page                           |               |     |
| Stroke B    | order                                        | _             | -   |
| Width       | <u></u>                                      | <u> </u>      | pt  |
|             |                                              | Layou         | t 🔻 |
| Ruler Ur    | iits :                                       | Inche         | s ¢ |
|             | Margins                                      |               |     |
| Left        | <u>ه</u>                                     | O.11          | in  |
| Right       | <u>هــــــــــــــــــــــــــــــــــــ</u> | 0.13          | in  |
| Тор         | <b>Ó</b>                                     | 0.11          | in  |
| Bottom      | <u> </u>                                     | 0.13          | in  |
|             | Page Grid                                    |               |     |
| Rows        | Ċ                                            | <u> </u>      |     |
| Columns     | <u> </u>                                     | 1             |     |
|             | Cell Spacing                                 |               |     |
| Vertical    |                                              | 0.00          | in  |
| Horizontal  |                                              | 0.00          | in  |
|             | Cell Size                                    |               |     |
| Height      |                                              | 11.00         | in  |
| Width       |                                              | 15.00         | in  |
|             | Keep Square                                  |               |     |

|                                       | Guides 🔻    | <br>    |
|---------------------------------------|-------------|---------|
| Show Guides                           |             |         |
| ☑ Rulers                              |             | De      |
| 🗹 Page Bleed                          |             | PI      |
| Margins and Gutters                   |             |         |
| Image Cells                           |             | 🗆 Dr    |
| Dimensions                            |             |         |
|                                       | Page 🔻      | I ⊻ Pri |
| Page Background Color                 |             | 🗹 Pri   |
| Identity Plate                        | -90°        |         |
|                                       |             | M       |
|                                       |             |         |
| Dennis Fritsche photo                 | pgraphy     | Co      |
|                                       | <b>*</b>    |         |
| Override Color                        | _           | Pr      |
| Opacity <u>dia in a sina a sina a</u> | <u> </u>    | In      |
| Scale                                 | 25 %        |         |
| Render behind image                   |             | 🗆 Pr    |
| Render on every image                 |             |         |
| Watermarking .                        | None *      | E       |
| watermarking.                         | None 🕈      |         |
| Page Options                          |             |         |
| Page Numbers                          |             |         |
| 🗹 Page Info                           |             |         |
| Crop Marks                            |             |         |
| Photo Info                            | Filename \$ |         |
| Font Size :                           | 10 \$       |         |

|                                                  | Print Job 🔻                                                        |
|--------------------------------------------------|--------------------------------------------------------------------|
| nt to :                                          | Printer \$                                                         |
| aft Mode Printing                                |                                                                    |
| nt Resolution                                    | <b>360</b> ppi                                                     |
| nt Sharpening :                                  | Standard \$                                                        |
| edia Type :                                      | Glossy ‡                                                           |
| lor Management                                   |                                                                    |
| ofile :                                          | cifa_p900_prestige340_p_bk ≎                                       |
| ent :                                            | Perceptual Relative                                                |
| nt Adjustment                                    |                                                                    |
| rightness 📛 👘                                    | <u> </u>                                                           |
| Contrast 🔶 📜                                     | <u> </u>                                                           |
| When selecting "Manage<br>management in the prin | ed By Printer", remember to enable color<br>ter driver dialog box. |

# Demonstration

Printing from LR to your local printer.

Black and White

### Two Ways to Print B&W Print Using Special B&W Modes

- Special printer B&W mode should create neutral prints
  - Usually available in printers with 3 black inks
  - Forces black inks to be used. Smoothes tonal variations and increases permanency.
  - May use color inks to create neutral black depending on paper • Monochrome images may be toned with a single color using color
  - inks.
- If your printer has a B&W mode, try using it
  - Choose paper type, quality setting and appropriate ink. • For third party papers, try using settings the manufacturer
    - provides with the color profile.
  - Choose B&W printing mode
  - Go to color controls to adjust tonality, tint, contrast and brightness Choose either image processing software or printer to control color.

#### Ways to Print B&W Print as a Color Image

- Convert image to B&W in post
- If your printer does not have B&W mode, print as you would any color image.
- Use ICC color profile based management
  - Printer tries to print neutral image
  - Most color profiles are not optimized for neutral gray
  - May have color cast that may need to be removed
  - Color cast may be paper dependent

#### B&W Print Color Casts

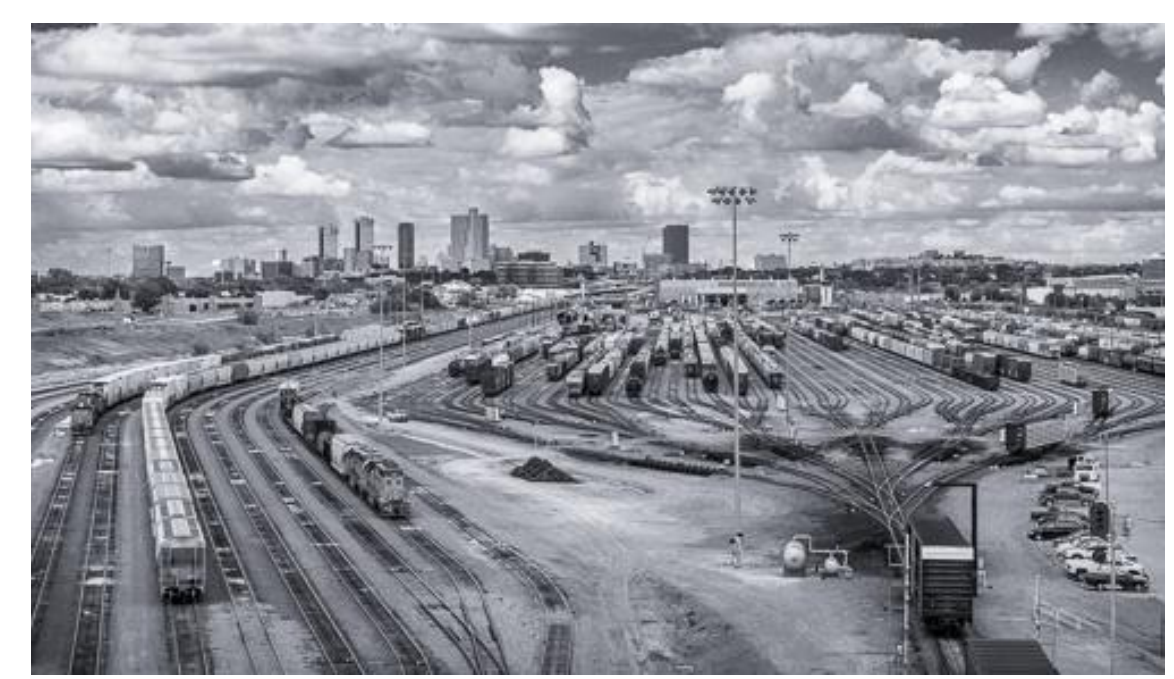

Blue Tint 7% Sat

Neutral

#### Green Tint 5%

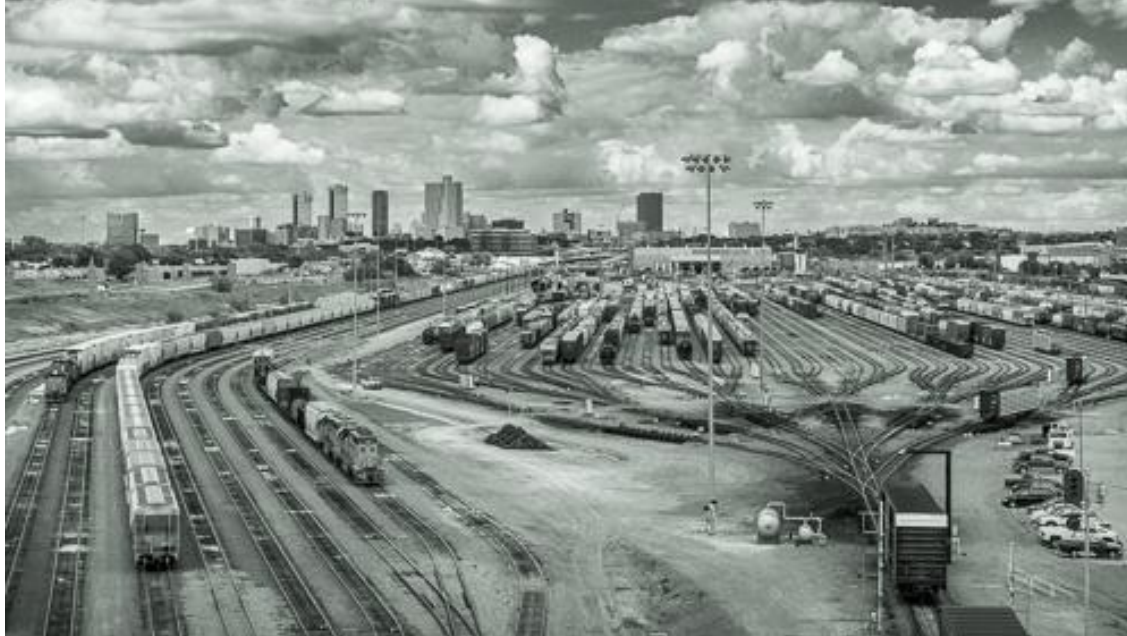

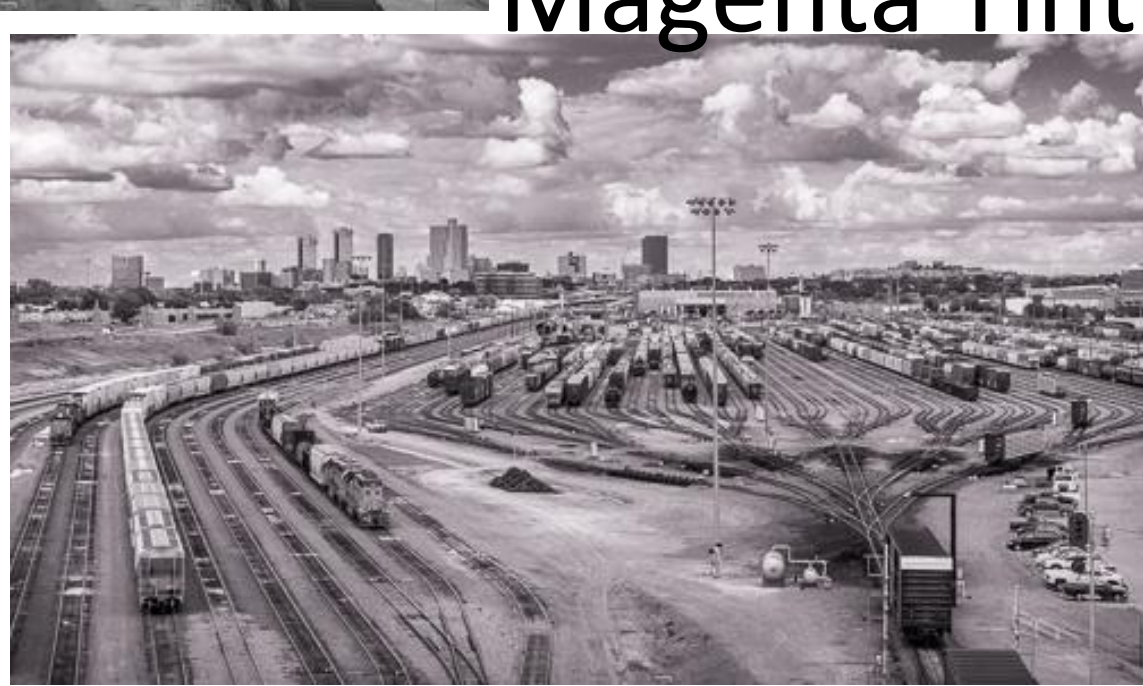

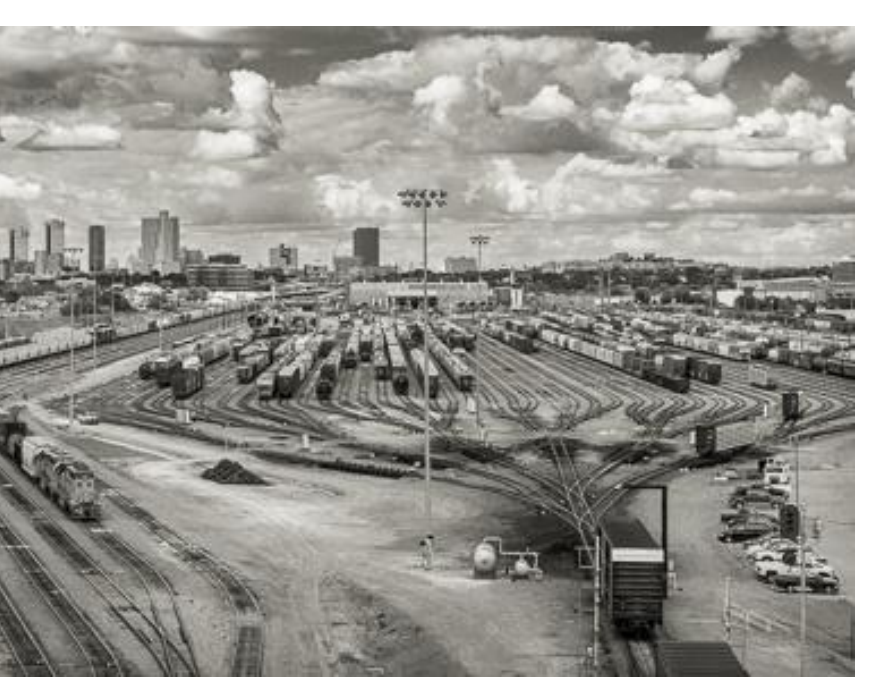

#### Yellow Tint 7% Sat

#### Magenta Tint 5% Sat

## Printer Set Up and Properties for Epson – B&W

| Print Setup |                                                      |             | ×          |
|-------------|------------------------------------------------------|-------------|------------|
| Printer     |                                                      |             |            |
| Name:       | SC-P900 Series(Network)                              | $\sim$      | Properties |
| Status:     | Ready                                                |             |            |
| Type:       | EPSON SC-P900 Series                                 |             |            |
| Where:      | EP67485E:SC-P900 SERIES                              |             |            |
| Comment     |                                                      |             |            |
| Paper       |                                                      | Orientation |            |
| Size:       | 13 x 19 in (330 x 483 mm), Super B $ \smallsetminus$ |             | ◯ Portrait |
| Source:     | Rear Paper Feeder $\lor$                             | A           | Landscape  |
| Help        | Network                                              | ОК          | Cancel     |

| SC-P900 Seri                  | es(Network) Properties                           |              | × |                                         |                |                            |                 |
|-------------------------------|--------------------------------------------------|--------------|---|-----------------------------------------|----------------|----------------------------|-----------------|
| 🗐 Main 🗻 Pa                   | age Layout 🧳 Utility                             |              | C | olor Controls                           |                |                            |                 |
| Select Setting:               | Current Settings ~                               | Save/Del     |   | Printer Color Adjustme<br>Color Toning: | ent<br>Neutral | ~                          |                 |
| Media Settings<br>Media Type: | Baruta                                           |              | _ | Tone:                                   | Darker         | ~                          |                 |
| Color:                        | Advanced B&W Photo                               | Paper Config |   | Before                                  | After          | Y                          | Horizontal      |
| Print Quality:                | Max Quality (Carbon Black) ~                     |              |   | R                                       |                | G +                        | 0 🔶<br>Vertical |
|                               | Black Enhance Overcoat                           |              |   |                                         |                | c M                        | 0 🜩             |
| Mode:                         | Neutral                                          | Advanced     |   | 1                                       |                | В                          |                 |
| Source:                       | Rear Paper Feeder $\sim$                         |              |   | Brightness                              |                | Highlight Tonality         |                 |
| Size:                         | 13 x 19 in (330 x 483 mm), Super B $\qquad \lor$ | User-Defined |   | Contrast                                | +              | Max Optical Density        | +               |
|                               | Borderless                                       |              |   | Shadow Tonality                         | · · +          |                            | +               |
| Print Preview                 | Ink Levels                                       |              |   | + 0 _                                   | +              | Highlight Point Shift: Off | ~               |
| Layout Manag                  | jer                                              |              |   | Default                                 |                | OK Cancel                  | Help            |
|                               | MK PK GY LGY C VM                                | LC VLM Y V   |   |                                         |                |                            |                 |
| Reset Default                 | ts                                               | Version 6.75 |   |                                         |                |                            |                 |
|                               | OK Cano                                          | cel Help     |   |                                         |                |                            |                 |

## Lightroom Setup for B&W

| int Layout Style ▼ Single Image / Contact Sheet Picture Package Custom Package Custom Page Custom Page Custom Pag  | Lib/ | rary        | Develop                                      | Print                 |            |
|----------------------------------------------------------------------------------------------------|------|-------------|----------------------------------------------|-----------------------|------------|
| Single Image / Contact Sheet   Picture Package   Custom Package   Image Settings   Image Settings   Image Settings   Rotate to Fit   Repeat One Photo per Page   Stroke Border   Width etable   Width etable   Ruler Units :   Inches ‡   Margins   Left   Margins   Left   Oll in   Right   Oll in   Bottom   Oll in   Rows   1   Columns   1   Cell Spacing   Vertical   000 in   Horizontal   Out in   Width   11.00 in                                                                                                    | int  |             |                                              | Layout Style          |            |
| Picture Package         Custom Package         Image Settings         Zoom to Fill         Rotate to Fit         Repeat One Photo per Page         Stroke Border         Width <                                                                                                    |      | Single Imag | ge / Contact Sheet                           |                       |            |
| Custom Package   Image Settings     Zoom to Fill   Rotate to Fit   Repeat One Photo per Page   Stroke Border   Width   Width   Image Settings   Image Settings   Image Settings   Ruler Units :   Image Settings   Ruler Units :   Image Settings   Image Settings   Image Settings   Image Settings   Width   Image Settings   Image Settings   Image Settings   Image Settings   Image Settings   Image Settings   Image Setting   Image Settings   Image Seting   Image Seting   Vertical   Image Seting   Vertical   Image Seting   Vertical   Image Seting   Image Seting   Vertical   Image Seting   Image Seting                                                                                                    |      | Picture Pac | kage                                         |                       |            |
| Image Settings       ▼         Image Settings       Image Settings         Image Settings       Image Settings         Image Settings       Image Settings         Image Settings       Image Settings         Image Settings       Image Settings         Image Settings       Image Settings         Image Settings       Image Settings         Image Settings       Image Settings         Image Settings       Image Settings         Image Settings       Image Seting         Image Seting       Image Seting         Image Seting       Image S                                                                                                    |      | Custom Pa   | ckage                                        |                       |            |
| □       Zoom to Fill         ■       Repeat One Photo per Page         □       Stroke Border         Width       ■         Width       ■         ■       I.0 pt         Layout       ▼         Ruler Units :       Inches ‡         Margins       0.11 in         Left       0.11 in         Right       0.13 in         Page Grid       0.13 in         Rows       1         Columns       1         Cell Spacing       0.00 in         Vertical       0.00 in         Height       11.00 in         Width       ■                                                                                                    |      |             |                                              | Image Settings        | <b>v</b> . |
| <ul> <li>Rotate to Fit</li> <li>Repeat One Photo per Page</li> <li>Stroke Border         <ul> <li>Width</li> <li>1.0 pt</li> </ul> </li> <li>Ruler Units :         <ul> <li>Inches ‡</li> </ul> </li> <li>Ruler Units :         <ul> <li>Inches ‡</li> <li>Margins</li> <li>Left</li> <li>O.11 in</li> <li>Right</li> <li>O.13 in</li> <li>Top</li> <li>O.11 in</li> <li>Bottom</li> <li>O.13 in</li> <li>Top</li> <li>O.11 in</li> <li>Bottom</li> <li>O.13 in</li> <li>Columns</li> <li>1</li> <li>Cell Spacing</li> <li>Vertical</li> <li>O.00 in</li> <li>Horizontal</li> <li>O.00 in</li> <li>Cell Size</li> <li>Height</li> <li>11.00 in</li> <li>Width</li> <li>Stoto in</li> </ul> </li> </ul>                                                                                                    |      | Zoom to     | Fill                                         |                       |            |
| <ul> <li>Repeat One Photo per Page</li> <li>Stroke Border         <ul> <li>Width definition in the interval of the interval of the interv</li></ul></li></ul>  |      | 🗹 Rotate te | o Fit                                        |                       |            |
| Stroke Border   Width ▲▲▲▲▲▲▲▲▲▲▲▲▲▲▲▲▲▲▲▲▲▲▲▲▲▲▲▲▲▲▲▲▲▲▲▲                                                                                                    |      | 🗆 Repeat (  | One Photo per Page                           |                       | I          |
| Width 1.0 pt   Layout ▼   Ruler Units : Inches ‡   Margins 0.11 in   Left 0.13 in   Top 0.11 in   Bottom 0.13 in   Page Grid 0.13 in   Page Grid 1   Columns 1   Cell Spacing 0.00 in   Vertical 0.00 in   Height 11.00 in   Width 15.00 in                                                                                                    |      | Stroke B    | order                                        |                       | ٦          |
| Ruler Units :       Inches ≑         Margins       0.11 in         Left       0.13 in         Right       0.13 in         Top       0.11 in         Bottom       0.13 in         Page Grid       0.13 in         Columns       1         Cell Spacing       0.00 in         Vertical       0.00 in         Height       11.00 in         Width       15.00 in                                                                                                    |      | Width       | <u></u>                                      | <u>· · · ·</u> 1.0 pt |            |
| Ruler Units : Inches ‡   Margins 0.11 in   Left 0.13 in   Right 0.13 in   Top 0.11 in   Bottom 0.13 in   Page Grid 0.13 in   Page Grid 1   Columns 1   Cell Spacing 0.00 in   Vertical 0.00 in   Horizontal 0.00 in   Cell Size 11.00 in   Width 15.00 in                                                                                                    |      |             |                                              | Layout N              | ~          |
| Margins<br>Left   Oli in<br>Right  Oli in<br>Top  Oli in<br>Bottom  Oli in<br>Page Grid<br>Rows  I<br>Columns  I<br>Cell Spacing<br>Vertical  Oli in<br>Horizontal  Oli in<br>Cell Size<br>Height  Il.00 in<br>Width IS.00 in                                                                                                    |      | Ruler Ur    | iits :                                       | Inches ¢              | ٦          |
| Left  Only in Right  Only in Right  Only in Top  Only in Top  Only in Top  Only in Rows  Only in Page Grid Rows  I Columns  I Columns  I Columns  Only in Columns  I Columns  I  |      |             | Margins                                      |                       |            |
| Right 0.13 in   Top 0.11 in   Bottom 0.13 in   Page Grid 0.13 in   Rows 1   Columns 1   Cell Spacing 1   Vertical 0.00 in   Horizontal 0.00 in   Cell Size 11.00 in   Width 15.00 in                                                                                                    |      | Left        | <u>ه</u> ــــــ                              | 0.11 in               |            |
| Top ( 0.11 in<br>Bottom 0.13 in<br>Page Grid<br>Rows 1<br>Columns 1<br>Cell Spacing<br>Vertical 0.00 in<br>Horizontal 0.00 in<br>Cell Size<br>Height 11.00 in<br>Width 15.00 in                                                                                                    |      | Right       | <u>هــــــــــــــــــــــــــــــــــــ</u> | 0.13 in               |            |
| Bottom  O.13 in Page Grid Rows  I Columns  I Cell Spacing Vertical O.00 in Horizontal Cell Size Height Height II.00 in Width II.00 in                                                                                                    |      | Тор         | <u>ن</u>                                     | 0.11 in               |            |
| Page Grid<br>Rows 1<br>Columns 1<br>Cell Spacing<br>Vertical 0.00 in<br>Horizontal 0.00 in<br>Cell Size<br>Height 11.00 in<br>Width 15.00 in                                                                                                    |      | Bottom      | <u>هــــــــــــــــــــــــــــــــــــ</u> | 0.13 in               |            |
| Rows  1 Columns  1 Cell Spacing Vertical  0.00 in Horizontal  Cell Size Height  11.00 in Width  15.00 in                                                                                                    |      |             | Page Grid                                    |                       |            |
| Columns  I Cell Spacing Vertical Output Output Outp |      | Rows        | <u>ن</u>                                     | 1                     |            |
| Cell Spacing<br>Vertical 0.00 in<br>Horizontal 0.00 in<br>Cell Size<br>Height 11.00 in<br>Width 15.00 in                                                                                                    |      | Columns     | ů                                            | 1                     |            |
| Vertical 0.00 in<br>Horizontal 0.00 in<br>Cell Size<br>Height 11.00 in<br>Width 15.00 in                                                                                                    |      |             | Cell Spacing                                 |                       |            |
| Horizontal<br>Cell Size<br>Height<br>Width<br>11.00 in<br>15.00 in                                                                                                    |      | Vertical    |                                              | 0.00 in               |            |
| Cell Size<br>Height 11.00 in<br>Width 15.00 in                                                                                                    |      | Horizontal  |                                              | 0.00 in               |            |
| Height 11.00 in<br>Width 15.00 in                                                                                                    |      |             | Cell Size                                    |                       |            |
| Width 15.00 in                                                                                                    |      | Height      |                                              | 11.00 in              |            |
|                                                                                                    |      | Width       |                                              |                       |            |
| Keep Square                                                                                                    |      |             | Keep Square                                  |                       |            |

| Guides                      | V |
|-----------------------------|---|
| Show Guides                 |   |
| Rulers                      |   |
| Page Bleed                  |   |
| Margins and Gutters         |   |
| Image Cells                 |   |
| Dimensions                  |   |
| Page                        | V |
| Page Background Color       | ] |
| □ Identity Plate -90°       |   |
| Dennis Fiitsche photography |   |
| Override Color              |   |
| Opacity <u> </u>            |   |
| Render behind image         |   |
| Render on every image       |   |
| Watermarking : None \$      |   |
| Page Options                |   |
| Page Numbers                |   |
| Page Info                   |   |
| Crop Marks                  |   |
| Photo Info     Filename \$  |   |
| Font Size : 10 \$           |   |

|   |                                                                   | Print Job 🔻                                       |
|---|-------------------------------------------------------------------|---------------------------------------------------|
|   | Print to :                                                        | Printer \$                                        |
|   | Draft Mode Printing                                               |                                                   |
| √ | Print Resolution                                                  | <b>360</b> ppi                                    |
| • | Print Sharpening :                                                | Standard \$                                       |
|   | Media Type :                                                      | Glossy ‡                                          |
|   | Color Management                                                  | ▼                                                 |
|   | Profile :                                                         | Managed by Printer 🖨                              |
|   | Intent :                                                          | Perceptual   Relative                             |
| ≤ | Print Adjustment                                                  | $\mathbf{\nabla}$                                 |
|   | Brightness                                                        | <u> </u>                                          |
|   | Contrast                                                          | <u> </u>                                          |
|   | When selecting "Managed By Pri<br>management in the printer drive | inter", remember to enable color<br>r dialog box. |

## Make a Custom Template

- For each setup make a custom template
- On Template Browset, click "+"
- Give it a name such as "13X19 Canson Presteige ABW"
- When printing again click the template and the printer and LR are setup and ready to go.

### steige ABW" d the printer and LR are

# Demonstration

Ordering your print. Full Color

# Demonstration

Printing to a file to upload to a print service.

Ordering your print.

Photographique

## Sizing Image for Lab

- Use lab recommendations when setting image resolution
- Many commercial labs will size images to fill the frame

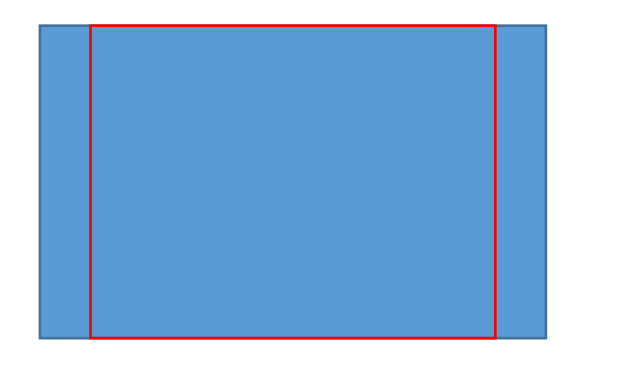

• Use LR or PS to crop your image to the aspect ratio of the final Lab print so you can control crop and fill frame.

- You can size canvas to print aspect ratio and retain desired print crop in PS
- In LR Print module, size paper to lab aspect ratio and size. Size image with desired crop on the paper and use Print to File

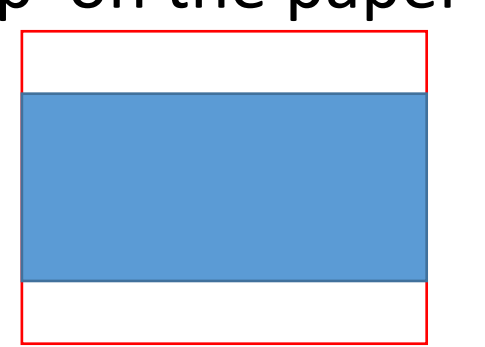

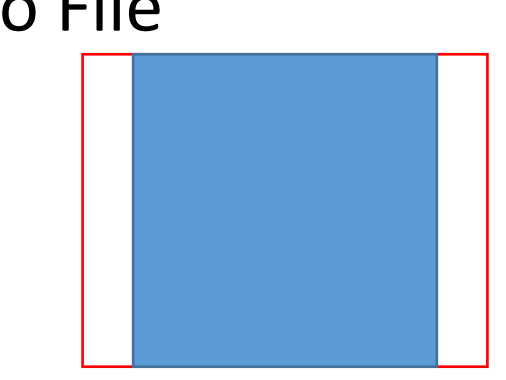

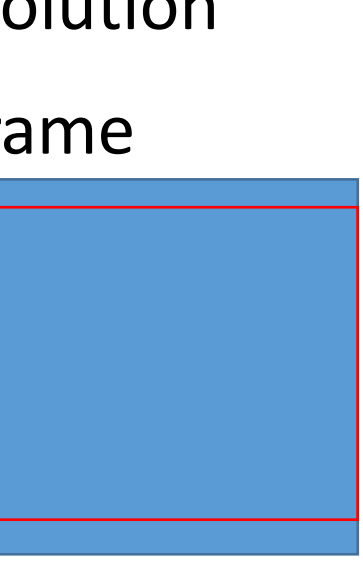

desired print crop in PS nd size. Size image with

# Printer Set Up and Properties – to File for Outcide Lab Color 8. RN/

| Outside La                                 | 10-0001                          | & DVV    | 👼 SC-P900 Serie  | es(Network) Properties             |            | >            | <         |
|--------------------------------------------|----------------------------------|----------|------------------|------------------------------------|------------|--------------|-----------|
|                                            |                                  |          | 🗐 Main 🗻 Pa      | age Layout 🧳 Utility               |            |              |           |
|                                            |                                  |          | Select Setting:  | Current Settings                   | ~          | Save/Del     |           |
| Print Setup                                |                                  | $\times$ | Media Settings   |                                    |            |              |           |
| Printer                                    |                                  |          | media ryper      | Baryta                             | ~          |              |           |
| Name: SC-P900 Series(Network)              | <ul> <li>✓ Properties</li> </ul> |          | Color:           | Color                              | ~          | Paper Config |           |
| Status: Ready                              |                                  |          | Print Quality:   | Max Quality (Carbon Black)         | $\sim$     |              |           |
| Type: EPSON SC-P900 Series                 |                                  |          |                  | Black Enhance Overcoat             |            |              |           |
| Comment:                                   |                                  |          | Mode:            | Off (No Color Adjustment)          | $\sim$     | Advanced     |           |
| Paper                                      | Orientation                      |          | -Paper Settings- |                                    |            |              |           |
| Cize: 12 x 10 in (220 x 492 mm) Cuper P x  |                                  |          | Source:          | Rear Paper Feeder                  | ~          |              |           |
| Size. 13 x 13 in (330 x 463 inin), Super D |                                  |          | Size.            | 13 x 19 in (330 x 483 mm), Super B | ¥          | User-Defined |           |
| Source: Rear Paper Feeder                  | / • Landscape                    |          |                  | Borderless                         | et Pape    | er Size to l | _ab's Pap |
|                                            |                                  |          | Print Preview    | Ink Levels                         |            |              |           |
| Help Network                               | OK Cancel                        |          | <b>—</b>         |                                    |            |              |           |
|                                            |                                  |          | Layout Manage    | er 🖉 🖉                             |            |              |           |
|                                            |                                  |          |                  | MK PK GY LO                        | GY C VM LO | CVLM Y V     |           |
|                                            |                                  |          | Reset Defaults   | 5                                  |            | Version 6.75 |           |
|                                            |                                  |          |                  | ОК                                 | Cancel     | Help         |           |

# Lightroom Setup for Print to file for Outside Lab

 $\mathbf{\Sigma}$ 

☑

| Lib | rary        | Develop                                      | Print         |     |
|-----|-------------|----------------------------------------------|---------------|-----|
| int |             |                                              | Layout Style  | • • |
| -   | Single Imag | ge / Contact Sheet                           |               |     |
| _   | Picture Pac | kage                                         |               |     |
| _   | Custom Pa   | ckage                                        |               |     |
|     |             |                                              | Image Setting | 5 🔻 |
| _   | Zoom to     | Fill                                         |               |     |
| _   | 🗹 Rotate to | o Fit                                        |               |     |
|     | 🗆 Repeat (  | One Photo per Page                           |               |     |
|     | Stroke B    | order                                        | _             | -   |
|     | Width       | <u></u>                                      | <u> </u>      | pt  |
|     |             |                                              | Layou         | t 🔻 |
|     | Ruler Ur    | iits :                                       | Inches        | s ¢ |
|     |             | Margins                                      |               |     |
| _   | Left        | <u>هــــــــــــــــــــــــــــــــــــ</u> | O.11          | in  |
| _   | Right       | <u>ن</u>                                     | 0.13          | in  |
| _   | Тор         | Ò                                            | 0.11          | in  |
| _   | Bottom      | Ċ                                            | 0.13          | in  |
|     |             | Page Grid                                    |               |     |
| _   | Rows        | <u>ن</u>                                     | 1             |     |
| _   | Columns     | <u>ن</u>                                     | 1             |     |
| _   |             | Cell Spacing                                 |               |     |
| _   | Vertical    |                                              | 0.00          | in  |
| _   | Horizontal  |                                              | 0.00          | in  |
| _   |             | c-ll c:                                      |               |     |
|     | Hoight      | Cell Size                                    |               | in  |
|     | Midth       |                                              |               | in  |
|     | width       | Keep Square                                  | IS.00         |     |
|     |             |                                              |               |     |

| Guides 🔻                    |
|-----------------------------|
| Show Guides                 |
| ☑ Rulers                    |
| ☑ Page Bleed                |
| Margins and Gutters         |
| 🗹 Image Cells               |
| Dimensions                  |
| Page ▼                      |
| Page Background Color       |
| □ Identity Plate -90°       |
| Dennis Fritsche photography |
| Override Color              |
| Opacity <u> </u>            |
| Render behind image         |
| Render on every image       |
| Watermarking : None \$      |
| Page Options                |
| Page Numbers                |
| Page Info                   |
| Crop Marks                  |
| Photo Info     Filename \$  |
| Font Size : 10 \$           |

|                                                 | Print Job 🔻       |
|-------------------------------------------------|-------------------|
| Print to :                                      | JPEG File ‡       |
| Draft Mode Printing                             |                   |
| File Resolution                                 | <b>300</b> ppi    |
| Print Sharpening :                              | Standard \$       |
| Media Type :                                    | Glossy ‡          |
| JPEG Quality                                    | <b>→</b> 100      |
| Custom File Dimensions :<br>19.01 in x 12.96 in |                   |
| Color Management                                |                   |
| Profile :                                       | sRGB \$           |
| Intent : Perceptu                               | al Relative       |
| Print Adjustment                                | $\mathbf{\nabla}$ |
| Brightness  Contrast                            |                   |

# Experience Ordering Prints from Local Sources (11X14 A Gentle Rain Was Falling)

- Full Color
  - No special processing needed. Just pay attention to aspect ratio.
  - Order process easy and intuitive
  - Fine art paper
  - \$37.49 (Print \$28, Ship \$6.95, Tax \$2.84) Note a 11X14 on Endura is \$7.40
- Photographique
  - Must prepare jpeg file to fill their paper size
  - Order process relatively easy
  - Kodak Endura paper
  - \$47.61 (Print \$28, Ship \$15.98, Tax \$3.63)
- BWC
  - Unsuccessful in placing order

# **Recommended Sources**

- Paper, Ink, and Printers
  - B&H Photo/Video/Audio <a href="https://www.bhphotovideo.com/">https://www.bhphotovideo.com/</a>
  - ITSupplies <a href="https://www.itsupplies.com/">https://www.itsupplies.com/</a>
  - Competitve Camera
  - Amazon, Adarama, etc
- Mounting and Framing Supplies
  - Frame Destination <a href="https://www.framedestination.com/">https://www.framedestination.com/</a>
  - Michael's etc.
- Printing Services
  - Costco, Full Color, BWC Printmakers
  - Online Mpix
- Reference and Instruction
  - The www
  - Red River and Frame Destination have excellent instructions.

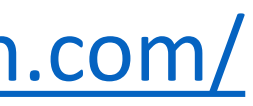